# Configurar NETCONF/YANG para plataformas Cisco IOS XE 16.X

# Contents

Introduction **Prerequisites** Requirements **Componentes Utilizados** Informações de Apoio Modelos de dados - Configuração e monitoramento programáticos e baseados em padrões Mais uma linguagem de modelagem de dados de próxima geração (YANG) (RFC 6020) Protocolo de configuração de rede (NETCONF) (RFC 6241) Configurar 1. Configuração Básica de um Catalyst 3850 Executando o Software Cisco-XE 16.3.3 para Suporte à Modelagem de Dados NETCONF/YANG 2. Configuração Adicional (Opcional) para Permitir o Syslog NETCONF/YANG e o Monitoramento de Eventos SNMP Configuração de Conectividade de Rede do Catalyst 3850 Usada neste Exemplo Verificar NETCONF/YANG no Catalyst 3850 Configurar a plataforma de gerenciamento centralizado (laptop) 1. Instalar o Aplicativo Yang Explorer em um Laptop 2. Usar o Aplicativo Yang Explorer 3. Assinar as Notificações NETCONF (Opcional) Exemplos Operacionais Básicos de NETCONF/YANG 1. Exemplo de Recuperação de Dados Solicite uma lista de nomes de interface do Catalyst 3850 2. Exemplo de Configuração Desligar uma interface Ethernet no Catalyst 3850 Exibição CLI do Catalyst 3850 da Configuração de Interface Antes e Depois da Alteração de Configuração NETCONF/YANG Anterior Salvar a Configuração em um Catalyst 3850 Exibição da CLI do Catalyst 3850 da Configuração de Inicialização Salva Após a Operação de Salvamento da Configuração NETCONF/YANG Anterior Configurar o Catalyst 3850 a partir do CLI 3. Verificar guais Dados Operacionais de SNMP MIB estão Disponíveis via Operações de Solicitação GET Carregar Modelos de Dados YANG Adicionais 1. Carregue os vários arguivos de modelo de dados YANG individualmente 2. Carregamento em Massa de Todos os Arquivos de Modelo de Dados YANG de uma Vez Modelos de dados YANG notáveis Modelo de dados cisco-ia.yang Modelo de Dados de Ned.yang Script Python

Gerar um script Python a partir da GUI do aplicativo Yang Explorer Execute um script Python a partir da plataforma de gerenciamento centralizado (laptop) Troubleshoot Mensagens de erro NETCONF Exemplo de Erro RPC Outros Exemplos de Tipo de Erro RPC

# Introduction

Este documento descreve como configurar NETCONF/YANG em plataformas baseadas no Cisco IOS XE 16.x.

# Prerequisites

## Requirements

NETCONF/YANG é suportado a partir do software Cisco IOS XE 16.3.1.

**Observação**: não é necessária experiência anterior com scripts NETCONF, YANG ou Python para usar este documento.

### **Componentes Utilizados**

As informações neste documento são baseadas nestas versões de software e hardware:

Neste exemplo, um switch WS-C3850-12X48U autônomo executando o Cisco IOS-XE 16.3.3 é usado como o servidor NETCONF. Este é o dispositivo que é configurado e do qual os dados (saída do comando show) são coletados via NETCONF/YANG.

Um laptop (Apple MacBook Pro executando o MacOS Sierra 10.12.2 e o navegador Google Chrome) é usado como o cliente NETCONF. Ele atua como a plataforma de gerenciamento centralizado e usa o aplicativo Yang Explorer. É o dispositivo que cria as solicitações formatadas YANG que são enviadas ao Catalyst 3850 através de mensagens NETCONF RPC (Remote Procedure Call) para configurar e coletar dados do Catalyst 3850.

The information in this document was created from the devices in a specific lab environment. All of the devices used in this document started with a cleared (default) configuration. Se a rede estiver ativa, certifique-se de que você entenda o impacto potencial de qualquer comando.

# Informações de Apoio

O exemplo dado neste documento concentra-se em testes de laboratório com o Catalyst 3850, no entanto, as informações fornecidas também se aplicam a outras plataformas Cisco IOS XE 16.x, como os roteadores da série Cisco ASR 1000.

# Modelos de dados - Configuração e monitoramento programáticos e baseados em padrões

Os modelos de dados fornecem uma maneira alternativa e centralizada de configurar dispositivos Cisco (em vez de usar a Interface de Linha de Comando (CLI) da Cisco ou o Simple Network Management Protocol (SNMP)) e coletar dados operacionais (comandos show) de dispositivos Cisco. Como os modelos de dados são baseados em padrões, o mesmo procedimento pode ser usado para configurar ou coletar dados de dispositivos que não são da Cisco, o que os torna ideais para clientes que oferecem suporte a vários fornecedores. Uma plataforma de gerenciamento centralizada (por exemplo, um laptop) pode ser usada para configurar ou coletar dados de vários dispositivos Cisco e a arquitetura do modelo de dados permite a automação desses procedimentos através de scripts Python (dois benefícios adicionais importantes).

# Mais uma linguagem de modelagem de dados de próxima geração (YANG) (RFC 6020)

YANG é uma linguagem de modelagem de dados baseada em padrões usada para criar solicitações de configuração de dispositivos ou solicitações de dados operacionais (comando show). Ele tem um formato estruturado semelhante a um programa de computador que é legível por humanos. Há vários aplicativos disponíveis que podem ser executados em uma plataforma de gerenciamento centralizada (por exemplo, um laptop) para criar essas solicitações de dados operacionais e de configuração.

Há modelos de dados YANG padrão (comuns) que se aplicam a todos os fornecedores (por exemplo, uma solicitação para desativar ou desligar uma interface ethernet pode ser idêntica para dispositivos Cisco e não Cisco), bem como modelos de dados de dispositivo (nativos, específicos do fornecedor) que facilitam a configuração ou coleta de dados operacionais associados a recursos proprietários do fornecedor.

## Protocolo de configuração de rede (NETCONF) (RFC 6241)

O NETCONF é um protocolo baseado em padrões e codificado em Extensible Markup Language (XML) que fornece o transporte para comunicar a configuração formatada YANG ou a solicitação de dados operacionais de um aplicativo que é executado em uma plataforma de gerenciamento centralizada (por exemplo, um laptop) para o dispositivo Cisco do qual um usuário deseja configurar ou solicitar dados operacionais (comando show). Ele fornece serviços baseados em transações, como abortar toda a solicitação de configuração quando uma parte dessa solicitação de configuração falha. O NETCONF usa um mecanismo simples baseado em Remote Procedure Call (RPF) para facilitar a comunicação entre um cliente (script ou aplicativo de plataforma de gerenciamento centralizado) e um servidor (switch ou roteador da Cisco). Ele usa Shell Seguro (SSH) como a camada de transporte através dos dispositivos de rede. Algumas operações NETCONF incluem get, get-config, edit-config e rpc.

# Configurar

## 1. Configuração Básica de um Catalyst 3850 Executando o Software Cisco-XE 16.3.3 para Suporte à Modelagem de Dados NETCONF/YANG

3850-1# show running-config

username ciscol privilege 15 password 0 ciscol ---> Username/password used for NETCONF-SSH access

**Observação**: esta é a configuração completa necessária no Catalyst 3850 para suportar a modelagem de dados NETCONF/YANG, mas assume que "no aaa new-model" está configurado globalmente (o padrão) também. Se for desejado habilitar o AAA (**authentication**, **authorization** e **accounting**) configurando "aaa new-model", essa configuração também será necessária no mínimo. Você também pode expandir isso para usar AAA com uma configuração TACACS+ ou RADIUS, mas isso está além do escopo deste exemplo.

aaa new-model

aaa authorization exec default local -----> Required for NETCONF-SSH connectivity and edit-config operations

# 2. Configuração Adicional (Opcional) para Permitir o Syslog NETCONF/YANG e o Monitoramento de Eventos SNMP

Essas configurações do servidor snmp devem estar presentes para permitir a geração de notificações NETCONF (RFC 5277 - <u>Ferramentas 5277</u>) para mensagens de Syslog e para qualquer interceptação SNMP configurada para também gerar notificações NETCONF.

Observe que, embora esses sejam os requisitos mínimos, entradas adicionais "snmp-server enable" também podem estar presentes. Um cliente (plataforma de gerenciamento centralizado) registra-se para receber o fluxo de notificação NETCONF de um servidor (Catalyst 3850) e enviar uma assinatura RPC específica (consulte a seção 3 de "Configurando a plataforma de gerenciamento centralizado (laptop)").

```
3850-1# show running-config

snmp-server community <string> RW ------> SNMP gateway in DMI requires

community public prior to 16.5.1. A configurable community is supported on 16.5.1 and later.

netconf-yang cisco-ia snmp-community-string <string> ------> Configure the same community

string to enable SNMP MIB access for both NETCONF and RESTCONF.

snmp-server trap link ietf ------> enable traps for IETF link

up/down

snmp-server enable traps snmp authentication linkdown linkup ---> enable traps for link up/down

snmp-server enable traps syslog -----> enable traps for Syslog so

notifications can be generated

snmp-server manager -----> enable snmp-server
```

Para o Syslog, essa configuração deve estar presente para que a Data Model Interface (DMI) no Catalyst 3850 tenha a capacidade de gerar notificações NETCONF definidas no RFC 5277 quando mensagens de Syslog são geradas pelo Ciscod no Catalyst 3850.

logging history debugging -----> required for the generation of any NETCONF notification
messages for Syslog
logging snmp-trap emergencies ---> configure 1 or more of the following to control which levels
of Syslog messages are returned as notifications
logging snmp-trap alerts
logging snmp-trap critical
logging snmp-trap errors
logging snmp-trap warnings
logging snmp-trap notifications

logging snmp-trap informational logging snmp-trap debugging

Para traps SNMP, essa configuração é necessária para gerar notificações NETCONF. No software Cisco-XE 16.3.1, um máximo de 10 interceptações SNMP pode ser configurado para gerar notificações NETCONF, mas essa restrição pode ser removida em uma versão futura. A geração de notificação para interceptações SNMP está ativada por padrão. Para desativar a geração de notificações de interceptação (trapping) SNMP, use esta CLI "no netconf-yang cisco-ia snmp-trap-control global-forwarding".

netconf-yang cisco-ia snmp-trap-control trap-list 10.3.6.1.6.3.1.1.5.3 -----> LinkDown trap netconf-yang cisco-ia snmp-trap-control trap-list 10.3.6.1.6.3.1.1.5.4 ----> LinkUp trap netconf-yang cisco-ia snmp-trap-control trap-list 10.3.6.1.4.1.9.9.41.2.0.1 ---> Syslog generated notification trap

### 3. Configuração de Conectividade de Rede do Catalyst 3850 Usada neste Exemplo

A interface de gerenciamento do Catalyst 3850 GigabitEthernet0/0 é usada para se conectar à rede e à plataforma de gerenciamento centralizada (um laptop pode ser usado) neste exemplo. O Dynamic Host Configuration Protocol (DHCP) foi usado para atribuir o endereço IP 172.16.167.175 a essa interface. Configurações alternativas podem ser usadas no Catalyst 3850 desde que o laptop possa alcançar o Catalyst 3850 na rede.

```
3850-1# show running-config
vrf definition Mgmt-vrf
!
address-family ipv4
exit-address-family
!
address-family ipv6
exit-address-family
interface GigabitEthernet0/0
vrf forwarding Mgmt-vrf
ip address dhcp
negotiation auto
ip route vrf Mgmt-vrf 0.0.0.0 0.0.0.0 172.16.167.161
3850-1# show ip interface brief
                      IP-Address OK? Method Status Protocol
10.1.1.1 YES NVRAM up up
Interface
Vlan1
                      10.10.10.1 YES NVRAM up
10.20.20.1 YES NVRAM up
Vlan10
                                                          up
Vlan20
                                                         up
GigabitEthernet0/0 172.16.167.175 YES DHCP up
                                                         up
                      unassigned
Fo1/1/1
                                      YES unset down down
                      unassigned
                                       YES unset down down
Fo1/1/2
GigabitEthernet1/0/1 unassigned
                                       YES manual up
                                                          up
GigabitEthernet1/0/2 unassigned
                                       YES unset up
                                                          up
GigabitEthernet1/0/3 unassigned
                                      YES unset down down
GigabitEthernet1/0/4 unassigned YES unset down down
GigabitEthernet1/0/5 unassigned YES unset down down
```

## Verificar NETCONF/YANG no Catalyst 3850

1. A partir da Interface de Linha de Comando (CLI - Command Line Interface) do Catalyst 3850,

este comando pode ser usado para garantir que os processos de software necessários para suportar a Interface de Modelo de Dados (DMI - Data Model Interface) no Catalyst 3850 sejam executados assim que o netconf-yang for configurado.

3850-1# show platform software yang-management process

confd : Running nesd : Running syncfd : Running ncsshd : Running dmiauthd : Running vtyserverutild : Running opdatamgrd : Running ngnix : Running

As próximas etapas são realizadas a partir da plataforma de gerenciamento centralizado. Neste exemplo, é usado um laptop (Apple MacBook Pro executando macOS Sierra 10.12.2) com acesso à rede para o Catalyst 3850. Os comandos são emitidos a partir de um prompt do terminal no laptop. Não há nenhum aplicativo especial carregado no laptop neste ponto.

2. Certifique-se de que a plataforma de gerenciamento centralizado (laptop) possa acessar o Catalyst 3850 (172.16.167.175) na rede.

```
USER1-M-902T:~ USER1$ ping 172.16.167.175

PING 172.16.167.175 (172.16.167.175): 56 data bytes

64 bytes from 172.16.167.175: icmp_seq=0 ttl=247 time=3.912 ms

64 bytes from 172.16.167.175: icmp_seq=1 ttl=247 time=6.917 ms

64 bytes from 172.16.167.175: icmp_seq=2 ttl=247 time=4.063 ms

64 bytes from 172.16.167.175: icmp_seq=3 ttl=247 time=4.371 ms

^C
```

 Verifique a conectividade SSH com o Catalyst 3850 (172.16.167.175 neste exemplo) a partir da plataforma de gerenciamento centralizado (laptop) com o nome de usuário e senha (cisco1/cisco1) desta configuração do Catalyst 3850. A resposta pode ser uma longa lista de recursos NETCONF do Catalyst 3850 seguida por uma mensagem de saudação. Porta TCP 830 = netconf-ssh.

**Dica**: se este teste SSH não funcionar, certifique-se de que qualquer firewall entre o laptop e o Catalyst 3850 permita a porta TCP 830 (referência RFC 4742: <u>Ferramentas 4742</u>).

```
USER1-M-902T:~ USER1$ ssh -s ciscol@172.16.167.175 -p 830 netconf
ciscol@172.16.167.175's password: ciscol
<?xml version="1.0" encoding="UTF-8"?>
<hello xmlns="urn:ietf:params:xml:ns:netconf:base:1.0">
<capabilities>
<capability>urn:ietf:params:netconf:base:1.0</capability>
<capability>urn:ietf:params:netconf:base:1.1</capability>
<capability>urn:ietf:params:netconf:capability:writable-running:1.0</capability>
<capability>urn:ietf:params:netconf:capability:xpath:1.0</capability>
<capability>urn:ietf:params:netconf:capability:validate:1.0</capability>
<capability>urn:ietf:params:netconf:capability:validate:1.0</capability>
<capability>urn:ietf:params:netconf:capability:validate:1.0</capability>
<capability>urn:ietf:params:netconf:capability:validate:1.1</capability>
<capability>urn:ietf:params:netconf:capability:rollback-on-error:1.0</capability
--snip--
</capabilities>
<session-id>2870</session-id></ hello>]]>]>
```

# Configurar a plataforma de gerenciamento centralizado (laptop)

### 1. Instalar o Aplicativo Yang Explorer em um Laptop

Neste exemplo, o aplicativo Yang Explorer é usado em um laptop (Apple MacBook Pro executando MacOS Sierra 10.12.2, navegador Google Chrome) para atuar como a plataforma de gerenciamento centralizado. O Yang Explorer permite que o usuário faça isso:

·Carregar / Compilar modelos de dados YANG da interface do usuário ou linha de comando
·Criar RPCs NETCONF (Chamadas de Procedimento Remoto)
·Executar RPC em um servidor NETCONF real (Catalyst 3850)
·Salvar RPCs criados em coleções para uso posterior
·Procurar árvores de modelos de dados e inspecionar propriedades YANG

Observação: o aplicativo YANG Explore também é suportado em sistemas Linux.

### 2. Usar o Aplicativo Yang Explorer

Inicie o Aplicativo Yang Explorer - a partir de um prompt de terminal no laptop, execute o comando **./start.sh** & no diretório yang-explorer.

**Observação**: mantenha esta sessão de terminal aberta; caso contrário, o aplicativo Yang Explorer poderá ser desligado e deverá ser reiniciado. Ele também pode servir como um registro de console da atividade do aplicativo.

USER1-M-902T:~ USER1\$ cd yang-explorer USER1-M-902T:yang-explorer USER1\$ ./start.sh & Starting YangExplorer server .. Use http://localhost:8088/static/YangExplorer.html Performing system checks... System check identified no issues (0 silenced). January 19, 2017 - 23:12:20

Django version 1.8.3, using settings 'server.settings' Starting development server at http://localhost:8088/ Quit the server with CONTROL-C.

Inicie a GUI do Yang Explorer - Inicie a GUI do aplicativo Yang Explorer e faça login na GUI do aplicativo Yang Explorer como convidado/convidado no canto superior direito do menu principal da GUI do aplicativo (consulte a captura de tela).

Recuperar recursos do Catalyst 3850 - insira os detalhes do Catalyst 3850 (endereço IP, nome de usuário/senha, porta TCP 830 para ssh-netconf) e clique em **Capacidades** para recuperar a lista de capacidades operacionais YANG do software Catalyst 3850.

entre o aplicativo Yang Explorer na Plataforma de Gerenciamento Centralizado (Laptop) e o Catalyst 3850.

| ← → C      | Iocalhost:808       | 8/static/YangExplorer.html |           |                                                                                                    |             | \$ M                                                                            |
|------------|---------------------|----------------------------|-----------|----------------------------------------------------------------------------------------------------|-------------|---------------------------------------------------------------------------------|
| Yang Ex    | plorer 0.6.0 (Beta) |                            |           | 🖸 Help 🔰 👹 Admin                                                                                                    | C Refresh   | 🔒 guest                                                                         |
| Explorer   | search              | Values                     | Operation | Build Collections Manage Models                                                                                                    | Property    | Value                                                                           |
| Rietf-inte | rfaces              |                            |           | Operations Device Settings                                                                                                    | Name        | phys-<br>address                                                                |
|            |                     |                            |           | Profile Create device profile                                                                                                    | Node Type   | leaf                                                                            |
|            |                     |                            |           | Platform other                                                                                                    | Data Type   | yang:phys-<br>address                                                           |
|            |                     |                            |           | Host 172.10.107.175 Port 830                                                                                                    | Access      | read-only                                                                       |
|            |                     |                            |           | Username cisco1 Password cisco1                                                                                                    | Presence    |                                                                                 |
|            |                     |                            |           | NetConf RestConf RPC Script Capabilities                                                                                                    | Key         |                                                                                 |
|            |                     |                            |           | Encoding Console                                                                                                    | Mandatory   |                                                                                 |
|            |                     |                            |           | urn:ietf:params:netconf:base:1.0                                                                                                    | Default     |                                                                                 |
|            |                     |                            |           | <pre>urn:ietf:params:netconf:base1.1 E urn:ietf:params:netconf:capability:interleave:1.0 urn:ietf:params:netconf:capability:notification:1.0 urn:ietf:params:netconf:capability:rollback-on-error:1.0 urn:ietf:params:netconf:capability:validate:1.0 urn:ietf:params:netconf:capability:with-defaults:1.0?basic- mode=report-all urn:ietf:params:netconf:capability:witable-running:1.0 urn:ietf:params:netconf:capability:xpath:1.0 http://cisco.com/ns/yang/ned/ios/switching/augs?module=ned-</pre> | Path        | ietf-<br>interfaces/<br>interfaces-<br>state/<br>interface/<br>phys-<br>address |
| Config     | O Oper              | + Add - Delet              | e C Reset | switching-augssamprevision=2016-09-01<br>http://cisco.com/ns/yang/ned/ios?                                                                                                    | Description | The interface's                                                                 |

Carregar Modelos de Dados Yang - Vários modelos de dados YANG podem ser assinados em **Gerenciar Modelos**. Depois de inscritos, eles aparecem na caixa do Explorer à esquerda. Esses modelos YANG permitem que o aplicativo Yang Explorer crie mensagens formatadas NETCONF Remote Procedure Calls (RPC) YANG (que são enviadas ao Catalyst 3850 para configurá-lo ou recuperar dados dele) sem a necessidade de ter conhecimento profundo da YANG. Exemplos de como fazer isso são abordados na próxima seção Operacional Básica de NETCONF/YANG

Examples:

| Calhost:8088/static/YangExp ×                                                                                                    |                                                                                          | Mike                                                                                                    |
|----------------------------------------------------------------------------------------------------|------------------------------------------------------------------------------------------|----------------------------------------------------------------------------------------------------|
| ← → C (③ localhost:8088/static/YangExplorer.html                                                                                                    |                                                                                          | ☆ 🖬 🗄                                                                                                    |
| Yang Explorer 0.6.0 (Beta)                                                                                                    | Admin                                                                                    | 😷 Refresh 🛛 💄 guest                                                                                                    |
| Perforer       Values       Image Models         Rietf-interfaces       Buid Callector       Manage Models         Select All       Showing 5 models         Image Models       Image Models         Image Models       Image Models         Image Mod | Property Name Node Type Data Type Access Presence Key Mandatory Default Path Description | Value statistics container read-only letf-netconf-monitoring/ netconf-state/statistics Statistical data pertaining to the NETCONF server.Statistical data pertaining to the NETCONF server.None |

## 3. Assinar as Notificações NETCONF (Opcional)

Um cliente (plataforma de gerenciamento centralizado) registra-se para receber fluxos de notificação NETCONF de um servidor (Catalyst 3850) enviando esta mensagem RPC NETCONF formatada por YANG. O Catalyst 3850 envia notificações NETCONF de forma assíncrona para cada cliente que assina. Antes de concluir esta tarefa, certifique-se de que a configuração correta esteja no lugar no Catalyst 3850 para suportar as Notificações NETCONF (consulte a seção 2) de Configuração de NETCONF/YANG no Catalyst 3850. O servidor NETCONF (Catalyst 3850) começa a enviar as notificações de evento ao cliente NETCONF (Plataforma de gerenciamento centralizado) à medida que os eventos ocorrem no sistema. Essas notificações de evento podem continuar a ser enviadas até que a sessão NETCONF seja encerrada ou a assinatura seja encerrada por algum outro motivo. Consulte RFC 5277 para obter mais detalhes relacionados às opções de assinatura <u>Tools 5277</u>.

Para fazer isso, você precisa recortar e colar isso na GUI do aplicativo Yang Explorer como um **RPC personalizado** 

| Iocalhost:8088/stati                                  | ic/YangExp ×             |                                       | Mike                                                                                                    |
|-------------------------------------------------------|--------------------------|---------------------------------------|----------------------------------------------------------------------------------------------------|
| $\leftrightarrow$ $\Rightarrow$ C (i) localhost:8088/ | static/YangExplorer.html |                                       | ☆ 🖬 🗄                                                                                                    |
| Yang Explorer 0.6.0 (Beta)                            |                          |                                       | 🔿 Help 🛛 🚰 Admin 🔀 Refresh 🔹 guest                                                                                               |
| Explorer search                                       | Values                   | Build Colections Manage Models        | Property Value                                                                                                    |
| ► Rietf-interfaces                                    |                          | Operations Device Settings            | Name statistics                                                                                                    |
|                                                       |                          | Create device profile                 | Node Type container                                                                                                    |
|                                                       |                          | Profile                               | Data Type                                                                                                    |
|                                                       |                          | Platform other                        | Access read-only                                                                                                    |
|                                                       |                          | Host 172.16.167.175 Port 830          | Presence                                                                                                    |
|                                                       |                          | Username cisco1 Password cisco1       | Key                                                                                                    |
|                                                       |                          |                                       | Mandatory                                                                                                    |
|                                                       |                          | NatConf RestConf                      | Default                                                                                                    |
|                                                       |                          | RPC Script                            | Path ietf-netconf-monitoring/                                                                                                    |
|                                                       |                          | Encoding Console                      | netconf-state/statistics                                                                                                    |
|                                                       |                          | <pre></pre> <pre> </pre> <pre> </pre> | Description Statistical data pertaining<br>to the NETCONF<br>server Statistical data<br>pertaining to the<br>NETCONF server.None |
|                                                       |                          |                                       |                                                                                                    |
|                                                       |                          |                                       |                                                                                                    |
|                                                       |                          |                                       |                                                                                                    |
|                                                       |                          |                                       |                                                                                                    |
| O Config O Oper                                       | + Add - Delete           | C Reset Custom RPC Run Save Clear     | Сору                                                                                                    |
| Status : Clear completed                              |                          |                                       | IETF 93                                                                                                    |

Em seguida, **Run** é selecionado para enviar a mensagem RPC personalizada para o Catalyst 3850 via NETCONF. O Catalyst 3850 responde com uma mensagem ok para informar ao usuário que a operação foi bem-sucedida.

| ← → C                      | 8/static/YangExplorer.html |                                                                                                    | <u>با</u>                                 |
|----------------------------|----------------------------|----------------------------------------------------------------------------------------------------|-------------------------------------------|
|                            | o/static/rangexplorer.ntm  | _                                                                                                    | н                                         |
| Yang Explorer 0.6.0 (Beta) |                            | 0                                                                                                    | Help 🚰 Admin 😂 Refresh 🔒 guest            |
| Explorer search            | Values                     | Build Collections Manage Models                                                                                                    | Property Value                            |
| Rietf-interfaces           |                            | Operations Device Settings                                                                                                    | Name statistics                           |
|                            |                            | Create device profile                                                                                                    | Node Type container                       |
|                            |                            | Profile                                                                                                    | Data Type                                 |
|                            |                            | Platform other -                                                                                                    | Access read-only                          |
|                            |                            | Host 172.16.167.175 Port 830                                                                                                    | Presence                                  |
|                            |                            | Hamman circo1 Password circo1                                                                                                    | Кеу                                       |
|                            |                            |                                                                                                    | Mandatory                                 |
|                            |                            |                                                                                                    | Default                                   |
|                            |                            | NetConf     RestConf     Rec     Script     C                                                                                                    | Path ietf-netconf-monitoring/             |
|                            |                            | Encoding Console                                                                                                    | netconf-state/statistics                  |
|                            |                            | <pre><rpc-reply message-id="urn:uuid:8a3329b6-e30a-4407-91f2-c094fba2a4db" veins='ure;ietf:params:xml:ns:netconf:base:1.0"&lt;/pre'></rpc-reply></pre> | Description Statistical data pertaining   |
|                            |                            | <pre>xmlns:nc="urref:params:xml:ns:netconf:base:1.0"&gt;</pre>                                                                                         | to the NETCONF<br>server.Statistical data |
|                            |                            | ()the-rebras                                                                                                    | pertaining to the                         |
|                            |                            |                                                                                                    | NETCONF server.None                       |
|                            |                            |                                                                                                    |                                           |
|                            |                            |                                                                                                    |                                           |
|                            |                            |                                                                                                    |                                           |
|                            |                            |                                                                                                    |                                           |
| Config Oper                | + Add - Delete             | C Reset Custom RPC Run Save Clear                                                                                                    | Сору                                      |
|                            |                            |                                                                                                    |                                           |

**Observação**: a versão atual do Yang Explorer usada neste exemplo não tem uma opção para examinar as notificações NETCONF recebidas. Eles são geralmente armazenados em um log de notificação clicável no menu principal do aplicativo.

# Exemplos Operacionais Básicos de NETCONF/YANG

Agora que o Catalyst 3850 e a plataforma de gerenciamento centralizado estão configurados e começaram a se comunicar, vamos ver alguns exemplos operacionais básicos.

Os exemplos podem demonstrar que as mensagens RPC NETCONF formatadas por YANG enviadas via NETCONF do aplicativo Plataforma de Gerenciamento Centralizado (Laptop) Yang Explorer para o Catalyst 3850 são convertidas para o Cisco IOS CLI padrão pelo processo de software confd no Catalyst 3850. Além disso, os dados CLI do Cisco IOS (show command data) são convertidos em dados formatados YANG pelo processo de software confd no Catalyst 3850 antes de serem enviados como mensagem RPC NETCONF para a aplicação Yang Explorer da Plataforma de Gerenciamento Centralizado (Laptop). Isso significa que a CLI regular ainda pode ser usada no Catalyst 3850 para configurar o switch e coletar dados do comando show além de usar NETCONF/YANG para fazer o mesmo.

### 1. Exemplo de Recuperação de Dados

#### Solicite uma lista de nomes de interface do Catalyst 3850

A operação desejada pode ser selecionada na seção do lado esquerdo Explorer da GUI do aplicativo Yang Explorer. Nesse caso, os dados do nome da interface devem ser recuperados do Catalyst 3850 e, portanto, **Oper** (para operação) é selecionado seguido por **get-config** na lista suspensa do nome da interface. **O RPC** é selecionado a seguir para gerar o NETCONF RPC formatado YANG (legível por humanos) que deve ser enviado ao Catalyst 3850 via NETCONF para recuperar esses dados do Catalyst 3850.

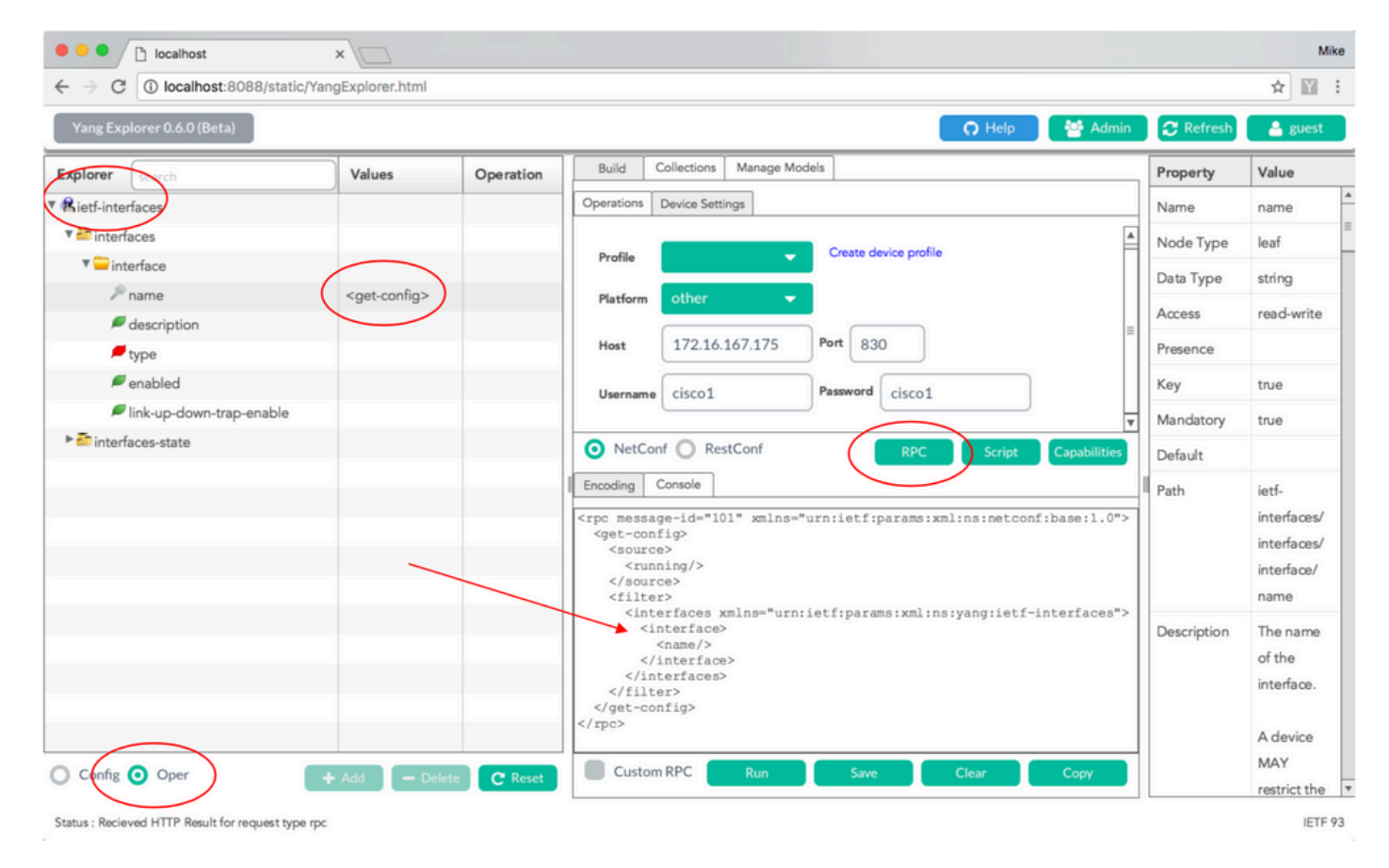

Depois que a mensagem NETCONF RPC formatada por YANG é gerada, Run é selecionado para

enviá-la ao Catalyst 3850. O Catalyst 3850 responde com uma lista formatada YANG (legível por humanos) dos nomes de interface do Catalyst 3850 (GigabitEthernet1/1/1, GigabitEthernet1/1/2, etc.).

| ← → C ① localhost:8088/static/Y | angExplorer.html          |           |                                                                                                    | ☆ 🕅                                          |
|---------------------------------|---------------------------|-----------|----------------------------------------------------------------------------------------------------|----------------------------------------------|
| Yang Explorer 0.6.0 (Beta)      |                           |           | 🕜 Help 🛛 😁 Admin 🖉 Refresh                                                                                                    | 🔒 guest                                      |
| Explorer search                 | Values                    | Operation | Build Collections Manage Models Property                                                                                                    | Value                                        |
| Rietf-interfaces                |                           |           | Operations Device Settings Name                                                                                                    | name                                         |
| ▼ 🚰 interfaces                  |                           |           | Node Type                                                                                                    | leaf                                         |
| 🔻 🥽 interface                   |                           |           | Profile Create device profile Data Type                                                                                                    | string                                       |
| 🎢 name                          | <get-config></get-config> |           | Platform other  Access                                                                                                    | read-write                                   |
| description                     |                           |           | Host 172.16.167.175 Port 830                                                                                                    |                                              |
| F type                          |                           |           |                                                                                                    |                                              |
| Ink-up-down-trap-enable         |                           |           | Username cisco1 Password cisco1                                                                                                    | true                                         |
| ► interfaces-state              |                           |           | Mandatory                                                                                                    | true                                         |
|                                 |                           |           | NetConf RestConf RPC Script Capabilities Default                                                                                                    |                                              |
|                                 | _                         |           | Encoding       Console       Path <rpc-reply #="" <data="" message-id="urn:uuid:a9bbdb2d-05c9-49ff-a34d-&lt;br&gt;d670dedc6b7d" xmlns="urn:ietf:params:xml:ns:netconf:base:1.0" xmlns:nc="urn:ietf:params:xml:ns:netconf:base:1.0"> <interfaces xmlns="urn:ietf:params:xml:ns:yang:ietf-interfaces"> <interfaces xmlns="urn:ietf:params:xml:ns:yang:ietf-interfaces"> <interfaces xmlns="urn:ietf:params:xml:ns:yang:ietf-interfaces"> <interfaces xmlns="urn:ietf:params:xml:ns:yang:ietf-interfaces"></interfaces></interfaces></interfaces></interfaces></rpc-reply> | ietf-<br>interfaces/<br>interface/<br>name   |
|                                 |                           |           | <pre>                             </pre>                                                                                                    | The name<br>of the<br>interface.<br>A device |
| Config 🧿 Oper                   | + Add - Delet             | e C Reset | Custom RPC Run Save Clear Copy                                                                                                    | MAY<br>restrict the                          |

## 2. Exemplo de Configuração

### Desligar uma interface Ethernet no Catalyst 3850

A operação desejada é selecionada no lado esquerdo da seção Explorer da GUI do aplicativo Yang Explorer. Nesse caso, para configurar uma interface (desligar uma interface) é necessário no Catalyst 3850 e assim **Config** é selecionado seguido pelos parâmetros operacionais exigidos nos menus suspensos da interface. **RPC** é selecionado em seguida para gerar o NETCONF RPC formatado YANG (legível por humanos) que deve ser enviado ao Catalyst 3850 via NETCONF para executar a tarefa de configuração.

| localhost                                                  | ×                      |     |                                                                                                    |             | Mike         |
|------------------------------------------------------------|------------------------|-----|----------------------------------------------------------------------------------------------------|-------------|--------------|
| $\leftrightarrow$ $\rightarrow$ C (  localhost:8088/static | c/YangExplorer.html    |     |                                                                                                    |             | ☆ 🛛 :        |
| Yang Explorer 0.6.0 (Beta)                                 |                        |     | 🔿 Help 🛛 🖉 Admin                                                                                                    | C Refresh   | 🔒 guest      |
| Explorer                                                   | Values                 | 0   | Build Collections Manage Models                                                                                                    | Property    | Value        |
|                                                            |                        |     | Operations Device Settings                                                                                                    | Name        | enabled      |
| V interfaces                                               |                        |     |                                                                                                    | Node Type   | leaf         |
| 🔻 🚍 interface                                              |                        |     | Profile                                                                                                    | Data Type   | boolean      |
| 🎤 name                                                     | GigabitEthernet1/0/16  |     | Platform •                                                                                                    | Access      | read-write   |
| description                                                |                        |     | Host 172 16 167 175 Port 830                                                                                                    | Presson     | Tead-Write   |
| type                                                       | ianaift:ethernetCsmacd | _   |                                                                                                    | Presence    |              |
|                                                            | false                  |     | Username cisco1 Password cisco1                                                                                                    | Key         |              |
| Finterfaces state                                          |                        |     | T                                                                                                    | Mandatory   |              |
| - mienaces-state                                           |                        |     | NetConf RestConf Capabilities                                                                                                    | Default     | true         |
|                                                            |                        |     | Encoding Console                                                                                                    | Path        | ietf-        |
|                                                            |                        |     | <pre><rpc message-id="101" xmlns="urn:ietf:params:xml:ns:netconf;base:1.0"></rpc></pre>                                                                                                    |             | interfaces/  |
|                                                            |                        |     | <edit-config><br/><target></target></edit-config>                                                                                                    |             | interfaces/  |
|                                                            |                        |     | <running></running>                                                                                                    |             | enabled      |
|                                                            |                        |     | <config><br/><interfaces xmlns="urn:ietf:params:xml:ns:vang:ietf-&lt;/td&gt;&lt;td&gt;Description&lt;/td&gt;&lt;td&gt;This losf&lt;/td&gt;&lt;/tr&gt;&lt;tr&gt;&lt;td&gt;&lt;/td&gt;&lt;td&gt;&lt;/td&gt;&lt;td&gt;&lt;/td&gt;&lt;td&gt;interfaces"><br/><interfaces< td=""><td>Description</td><td>contains</td></interfaces<></interfaces></config> | Description | contains     |
|                                                            |                        |     | <name>GigabitEthernet1/0/16</name>                                                                                                    |             | the          |
|                                                            |                        |     | <pre>type xminsianairc="urn:letr:params:xmi:ns:yang:lana-ir-<br/>type"&gt;ianaift:ethernetCsmacd</pre>                                                                                                    |             | configured,  |
| $\frown$                                                   |                        |     | <pre><enabled>false</enabled>  </pre>                                                                                                    |             | desired      |
| O Config O Oper                                            | + Add - Dalata C Pa    | rat | Custom RPC Run Save Clear Copy                                                                                                    |             | state of the |
| - come of open                                             | T Muu - Delete         | set |                                                                                                    |             | interface.   |
| Status : Recieved HTTP Result for request type             | e rpc                  |     |                                                                                                    |             | IETF 93      |

Depois que a mensagem NETCONF RPC formatada por YANG é gerada, Run é selecionado para enviá-la ao Catalyst 3850. O Catalyst 3850 responde com uma mensagem formatada YANG (legível por humanos) que indica que a operação de configuração foi bem-sucedida (ok).

| ← → C ③ localhost:8088/statio | /YangExplorer.html     |      |                                                                                                    |         |                                                        |
|-------------------------------|------------------------|------|----------------------------------------------------------------------------------------------------|---------|--------------------------------------------------------|
| Yang Explorer 0.6.0 (Beta)    |                        |      | 🕥 Help 🛛 😤 Admin 🛛 😂 R                                                                                                    | Refresh | 🐣 guest                                                |
| Explorer search               | Values                 | 0    | Build Collections Manage Models Prope                                                                                                    | erty    | Value                                                  |
| ▼ Rietf-interfaces            |                        |      | Operations Device Settings Name                                                                                                    | ie      | enabled                                                |
| 🔻 🛅 interfaces                |                        |      | Node                                                                                                    | e Type  | leaf                                                   |
| 🔻 🚍 interface                 |                        |      | Profile Create device profile                                                                                                    | Type    | boolean                                                |
| 🎤 name                        | GigabitEthernet1/0/16  |      | Platform other                                                                                                    | i)pe    | sond write                                             |
| description                   |                        |      | Here 172 14 147 175 Port 920                                                                                                    | 55      | read-write                                             |
| 🔎 type                        | ianaift:ethernetCsmacd |      | Prese Prese                                                                                                    | ance    |                                                        |
| / enabled                     | false                  |      | Username cisco1 Password cisco1 Key                                                                                                    |         |                                                        |
| link-up-down-trap-enable      |                        |      | V Mand                                                                                                    | datory  |                                                        |
| interfaces-state              |                        |      | O NetConf RestConf RPC Script Capabilities Defau                                                                                                    | ult     | true                                                   |
|                               |                        | -    | Encoding Console                                                                                                    |         | ietf-                                                  |
|                               |                        |      | <pre>crpc-reply message-id="urn:uuid:de6c4a2l-da0c-4bd7-aa08-98360ed8b663" kmlns="urn:ietf:params:xml:ns:netconf:base:1.0" kmlns:nc="urn:ietf:params:xml:ns:netconf:base:1.0"&gt; &lt;<ck></ck> </pre> |         | interfaces/<br>interfaces/<br>interface/<br>enabled    |
|                               |                        |      | Descr                                                                                                    | ription | This leaf<br>contains<br>the<br>configured,<br>desired |
| • Config O Oper               | + Add - Delete C       | eset | Custom RPC Run Save Clear Copy                                                                                                    |         | state of the                                           |

Status : Recieved HTTP Result for request: run-rpc

Para confirmar que a alteração ocorreu, a configuração pode ser verificada. Uma operação getconfig (Oper) pode ser usada onde o Catalyst 3850 responde que a configuração GigabitEthernet 1/0/16 da interface está "habilitada = falsa" agora, o que significa que a interface foi desativada.

**Dica**: em geral, quando não está claro qual formato os valores podem estar na seção Explorer do aplicativo Yang Explorer, despejar a configuração do Catalyst 3850 com formato YANG, como mostrado, é uma boa maneira de determinar o que eles são antes de uma tentativa de modificá-los. O lado direito das telas seguintes fornece algumas descrições e dependências para esses valores, bem como nas colunas Propriedade e Valor.

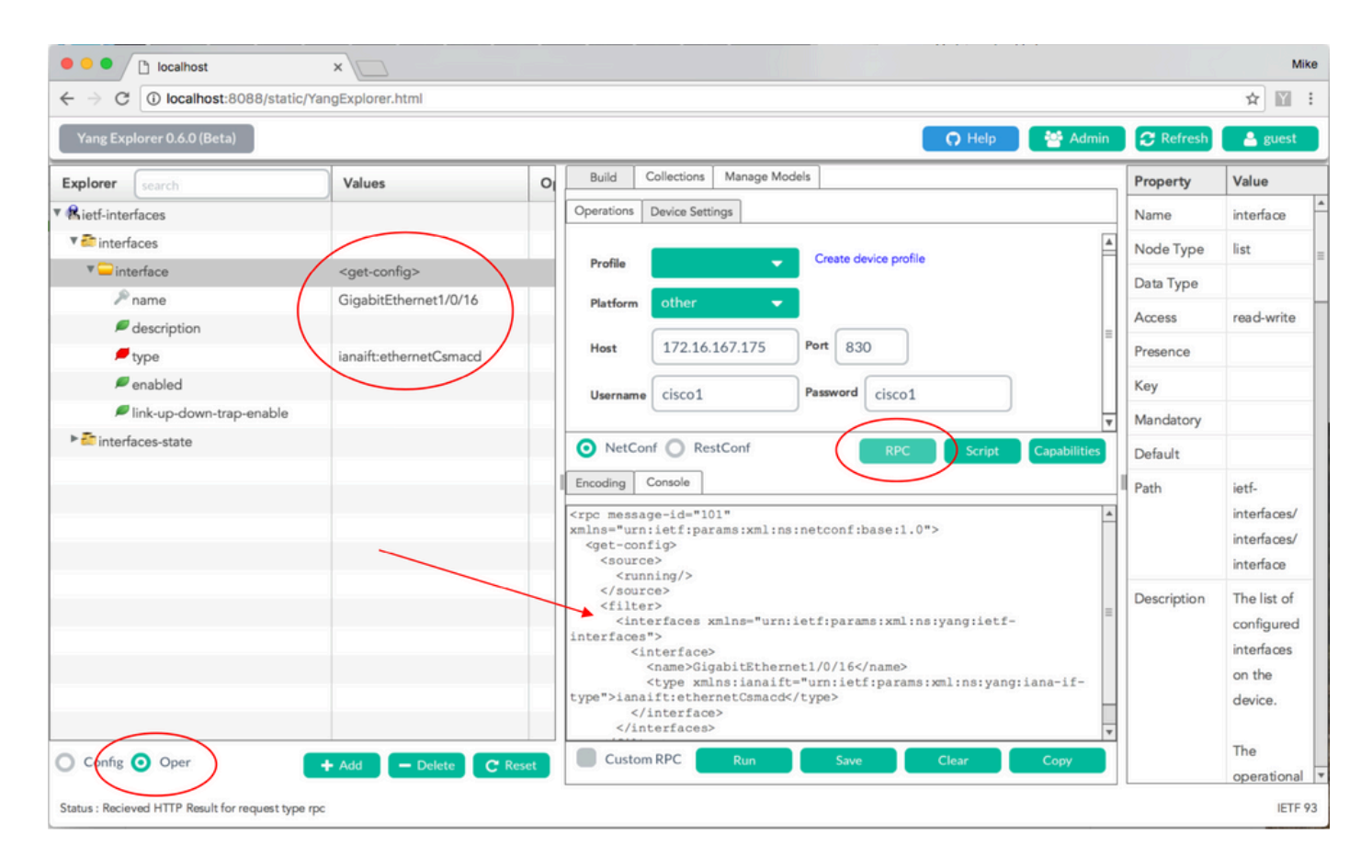

Depois que a mensagem NETCONF RPC formatada por YANG é gerada, **Run** é selecionado para enviá-la ao Catalyst 3850. O Catalyst 3850 responde com uma mensagem formatada YANG que afirma que a configuração da interface GigabitEthernet 1/0/16 foi ativada = false agora, o que significa que a interface foi desativada.

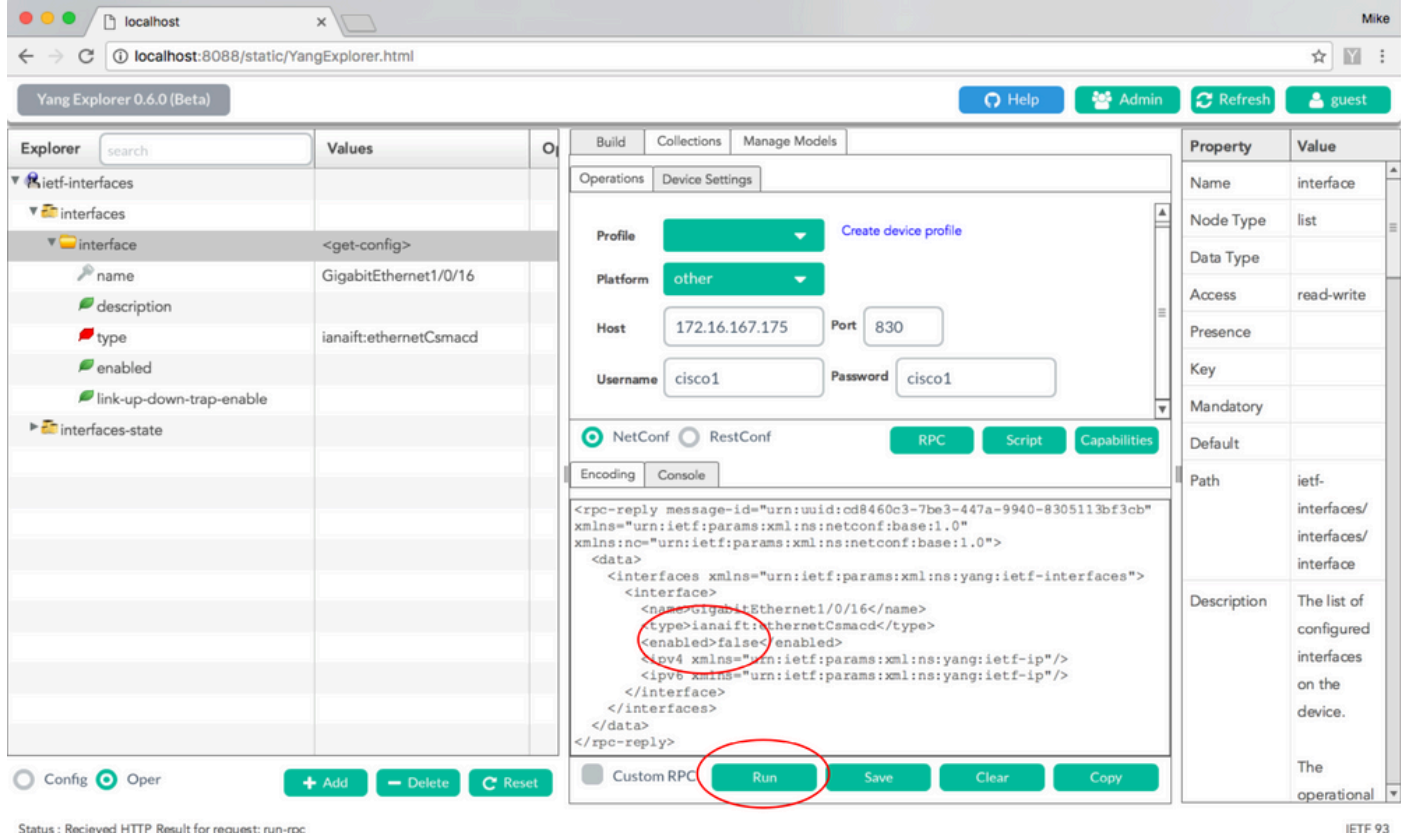

Status : Recieved HTTP Result for request: run-rps

#### Exibição CLI do Catalyst 3850 da Configuração de Interface Antes e Depois da Alteração de Configuração NETCONF/YANG Anterior

No momento da operação anterior de alteração de configuração do Yang Explorer, esta é a saída do CLI do Catalyst 3850. A interface GigabitEthernet 1/0/16 estava no estado no shutdown padrão até que a mensagem NETCONF RPC fosse recebida, conforme visto na mensagem de log no Catalyst 3850. Depois que a mensagem NETCONF RPC for recebida, contendo a solicitação formatada YANG para desligar a interface, a operação será concluída, a interface será desligada e a configuração atual será modificada para refletir isso. Isso também demonstra como o processo de software confd no Catalyst 3850 converte a mensagem NETCONF RPC formatada YANG recebida na CLI padrão do Cisco IOS. Isso significa que um usuário ainda pode usar a CLI regular do Cisco IOS para modificar a configuração e executar comandos show, além de usar NETCONF/YANG para fazer o mesmo.

```
3850-1# show running-config interface gigabitEthernet 1/0/16
Building configuration ...
Current configuration : 39 bytes
1
interface GigabitEthernet1/0/16
end
3850-1# show startup-config | begin 1/0/16
interface GigabitEthernet1/0/16
1
*Jan 5 17:05:55.345: %DMI-5-CONFIG_I:Switch 1 R0/0: nesd: Configured from NETCONF/RESTCONF by
ciscol, transaction-id 31332
*Jan 5 17:05:57.335: %LINK-5-CHANGED: Interface GigabitEthernet1/0/16, changed state to
administratively down
```

Building configuration...

```
Current configuration : 49 bytes
!
interface GigabitEthernet1/0/16
shutdown -----> the interface is shutdown now
end
```

3850-1#

**Observação**: a configuração ainda não foi salva (copiada da configuração atual para a configuração de inicialização) no Catalyst 3850.

```
3850-1# show startup-config | begin 1/0/16
interface GigabitEthernet1/0/16
```

#### Salvar a Configuração em um Catalyst 3850

A configuração atual pode ser salva na configuração de inicialização no Catalyst 3850, enviando esta mensagem NETCONF RPC formatada por YANG para o Catalyst 3850 via NETCONF.

<?xml version="1.0" encoding="utf-8"?> <rpc xmlns="urn:ietf:params:xml:ns:netconf:base:1.0" message-id=""> <cisco-ia:save-config xmlns:cisco-ia="cisco/yang/cisco-ia"

```
</rpc>
```

Isso é feito quando você recorta e cola no aplicativo Yang Explorer como um RPC personalizado.

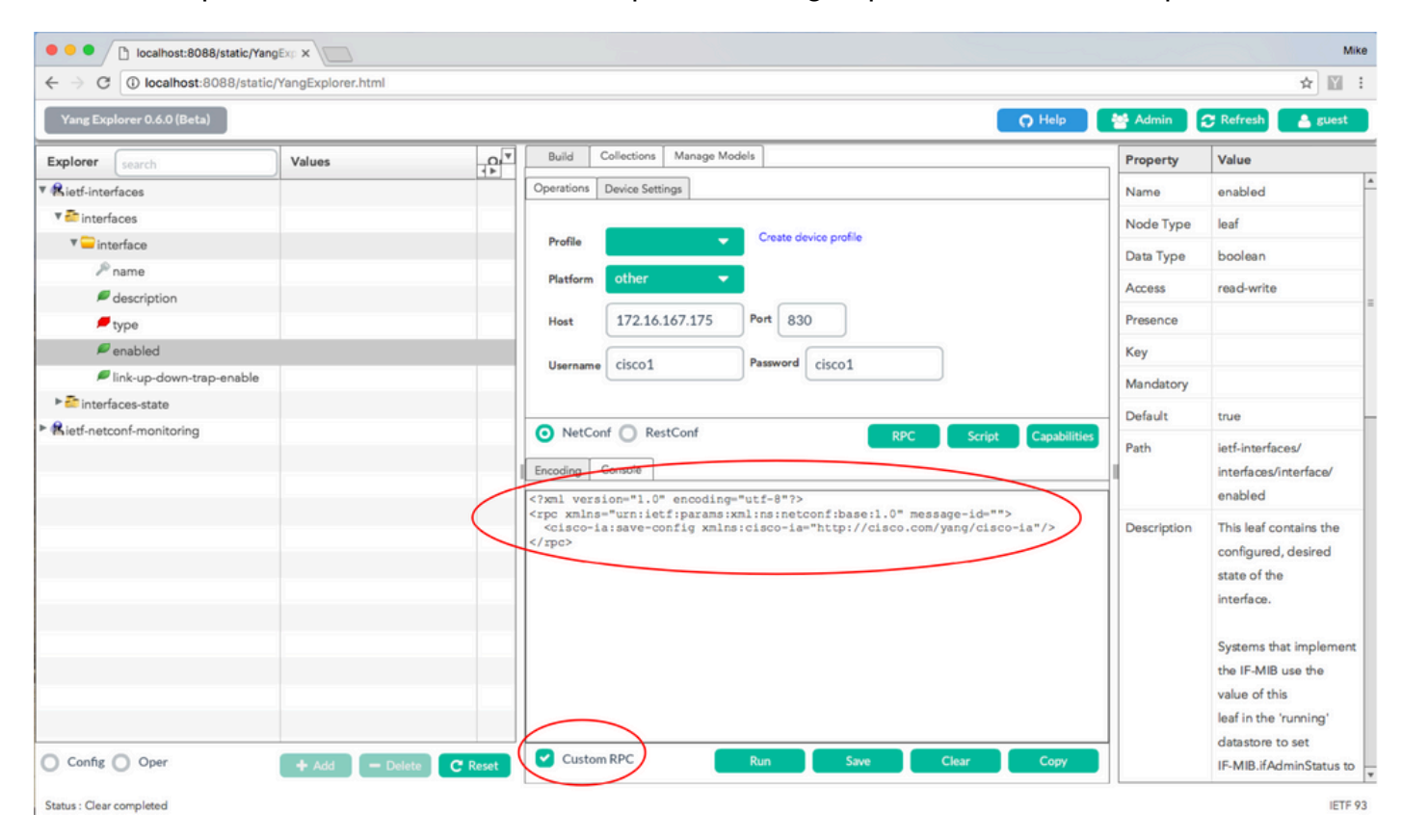

**Executar** é selecionado para enviar a mensagem RPC personalizada ao Catalyst 3850 via NETCONF. O Catalyst 3850 responde com uma mensagem de êxito.

| $\leftarrow \rightarrow$ C (i) localhost:8088/sta | tic/YangExplorer.html |                                                                                                    |                                         |                                                                             | ☆ 🖺 :                                                                                                    |
|---------------------------------------------------|-----------------------|----------------------------------------------------------------------------------------------------|-----------------------------------------|-----------------------------------------------------------------------------|----------------------------------------------------------------------------------------------------|
| Yang Explorer 0.6.0 (Beta)                        |                       |                                                                                                    | O Help                                  | 📑 Admin                                                                     | 😷 Refresh 🛛 📤 guest                                                                                                    |
| Explorer search                                   | Values                | Build Collections Manage Mod                                                                                                    | els                                     | Property                                                                    | Value                                                                                                    |
| ▼ Rietf-interfaces                                |                       | Operations Device Settings                                                                                                    |                                         | Name                                                                        | enabled                                                                                                    |
| 🔻 🚰 interfaces                                    |                       |                                                                                                    |                                         | Node Type                                                                   | leaf                                                                                                    |
| 🔻 🚍 interface                                     |                       | Profile                                                                                                    | Create device profile                   | Den Tree                                                                    | hadaa                                                                                                    |
| 🔎 name                                            |                       | Platform other                                                                                                    |                                         | Data Type                                                                   | boolean                                                                                                    |
| description                                       |                       |                                                                                                    |                                         | Access                                                                      | read-write                                                                                                    |
| 📕 type                                            |                       | Host 172.16.167.175                                                                                                    | Port 830                                | Presence                                                                    |                                                                                                    |
| 🔎 enabled                                         |                       |                                                                                                    |                                         | Key                                                                         |                                                                                                    |
| 🔎 link-up-down-trap-enable                        | 6                     | Username CISCO1                                                                                                    | Password cisco1                         | Mandatory                                                                   |                                                                                                    |
| interfaces-state                                  |                       |                                                                                                    |                                         | Defeute                                                                     | tere                                                                                                    |
| Rietf-netconf-monitoring                          |                       | NetConf      RestConf                                                                                                    | RPC Script Capabilitie                  | Default                                                                     | true                                                                                                    |
|                                                   |                       | Encoding Console                                                                                                    | d:1c492015-3717-41f9-a5ab-d22a8d6fo2e4" | Path                                                                        | ietf-interfaces/<br>interfaces/interface/<br>enabled                                                                                  |
|                                                   |                       | <pre>xmlns="urnietfparams:xmling:<br/>xmlastre"urnietfparams:xml<br/><result <br="" xmlns="http://cisco.&lt;br&gt;successful&lt;/result&gt;&lt;br&gt;&lt;/rps_coply&gt;&lt;/pre&gt;&lt;/td&gt;&lt;td&gt;netoonf:base:1.0">ns:netoonf:base:1.0"&gt;<br/>.com/yang/cisco-ia"&gt;Save running-config</result></pre> | Description                             | This leaf contains the<br>configured, desired<br>state of the<br>interface. |                                                                                                    |
| Config Oper                                       |                       | Custom RPC                                                                                                    | Run Save Clear Coov                     |                                                                             | Systems that implement<br>the IF-MIB use the<br>value of this<br>leaf in the 'running'<br>datastore to set<br>IF-MIB iddeniaStatus to |

# Exibição da CLI do Catalyst 3850 da Configuração de Inicialização Salva Após a Operação de Salvamento da Configuração NETCONF/YANG Anterior

A configuração de inicialização agora corresponde à configuração de execução:

```
3850-1# show running-config interface gigabitEthernet 1/0/16
Building configuration...
Current configuration : 49 bytes
!
interface GigabitEthernet1/0/16
shutdown
end
3850-1# show startup-config | begin 1/0/16
interface GigabitEthernet1/0/16
shutdown
!
```

#### Configurar o Catalyst 3850 a partir do CLI

Como mencionado anteriormente, a CLI regular do Catalyst 3850 ainda pode ser usada para configurar o switch e coletar dados do comando show, além de usar NETCONF/YANG para fazer o mesmo. Quando a CLI do Catalyst 3850 é usada em vez de NETCONF/YANG para configurar o switch, a nova configuração em execução é sincronizada com a Data Model Interface (DMI) no Catalyst 3850 através do processo de software syncfd.

3850-1# show running-config interface gigabitEthernet 1/0/16
Building configuration...
Current configuration : 49 bytes
!
interface GigabitEthernet1/0/16
shutdown

| 3850-1# config t                                                                                |
|-------------------------------------------------------------------------------------------------|
| Enter configuration commands, one per line. End with CNTL/Z.                                    |
| 3850-1(config)# interface gigabitEthernet 1/0/16                                                |
| 3850-1(config-if)#no shutdown                                                                   |
| 3850-1(config-if)# exit                                                                         |
| 3850-1(config)# exit                                                                            |
| 3850-1#                                                                                         |
| *Jan 24 16:39:09.968: %LINK-3-UPDOWN: Interface GigabitEthernet1/0/16, changed state to down    |
| *Jan 24 16:39:13.479: %SYS-5-CONFIG_I: Configured from console by console                       |
| *Jan 24 16:39:15.208: %DMI-5-SYNC_START:Switch 1 R0/0: syncfd: External change to running       |
| configuration detected. The running configuration can be synchronized to the DMI data store.    |
| *Jan 24 16:39:43.290: %DMI-5-SYNC_COMPLETE:Switch 1 R0/0: syncfd: The running configuration has |
| been synchronized to the DMI data store.                                                        |
| 3850-1#                                                                                         |

Na próxima vez que o aplicativo Yang Explorer solicitar uma cópia da configuração da interface após a alteração da CLI, a alteração será refletida corretamente na saída YANG.

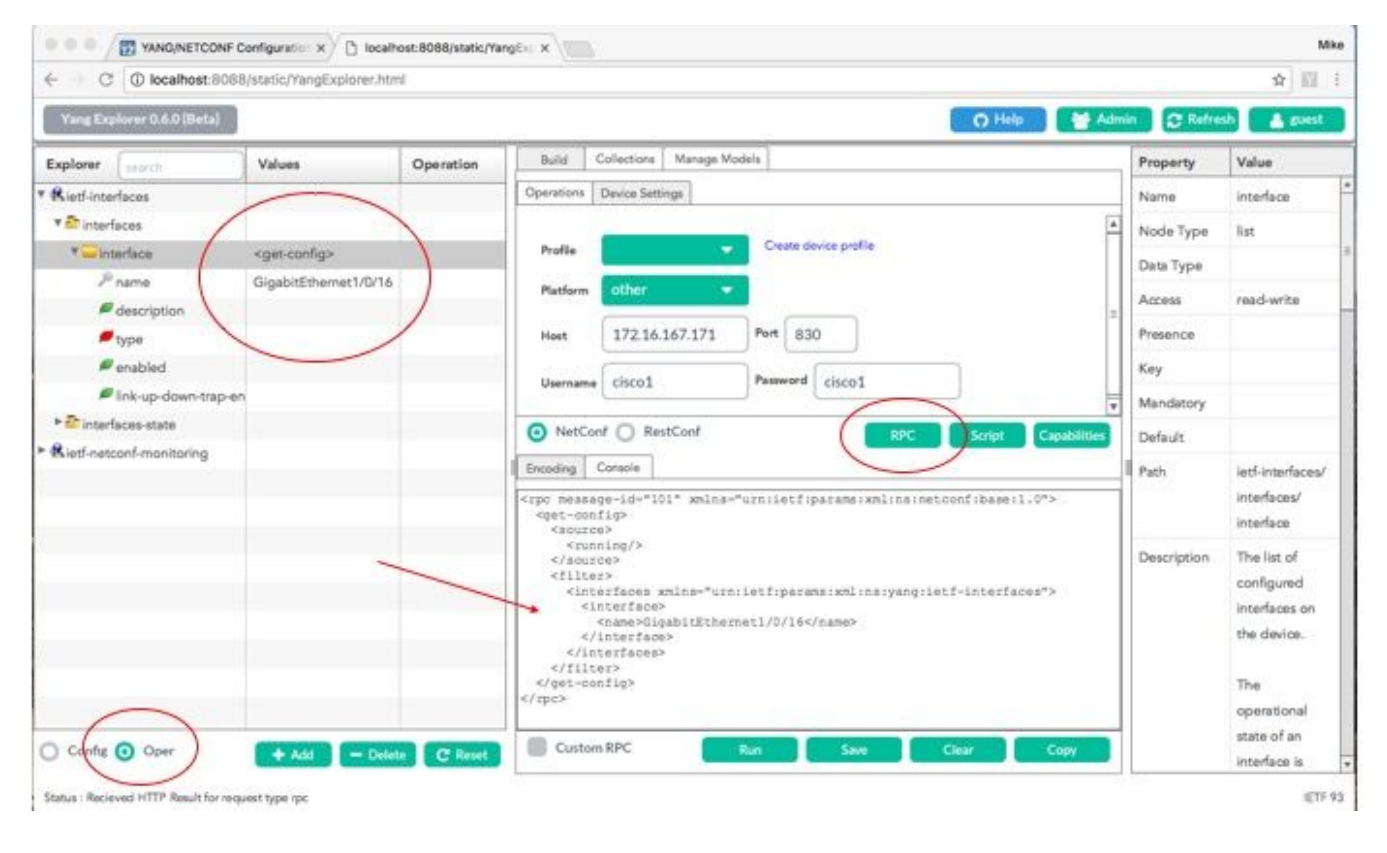

Run é selecionado para enviar a mensagem RPC **get-config** para GigabitEthernet1/0/16 ao Catalyst 3850 via NETCONF. O Catalyst 3850 responde com a configuração de interface GigabitEthernet1/0/16 que mostra enabled = true.

end

| ← → C () localhost:8088/static/Yang | gExplorer.html            |         |                                                                                                    |                                                                                                    |                        |                                |                  |             |                       | \$         |
|-------------------------------------|---------------------------|---------|----------------------------------------------------------------------------------------------------|----------------------------------------------------------------------------------------------------|------------------------|--------------------------------|------------------|-------------|-----------------------|------------|
| Yang Explorer 0.6.0 (Beta)          |                           |         |                                                                                                    |                                                                                                    |                        |                                | O Help           | 😁 Admin     | 🕄 Refresh 💦 🛔 (       | guest      |
| Explorer search                     | Values                    | Ones V  | Operations                                                                                                    | Device Settings                                                                                              |                        |                                |                  | Property    | Value                 |            |
| Rcisco-process-cpu                  |                           |         |                                                                                                    | Dence Settings                                                                                               |                        |                                |                  | Name        | interface             |            |
| Rcisco-process-memory               |                           |         | Profile                                                                                                    |                                                                                                    | Create                 | device profile                 |                  | Node Type   | list                  |            |
| ▶ 🕏 cisco-pw                        |                           |         |                                                                                                    |                                                                                                    | _                      |                                |                  | Data Tuno   |                       | _          |
| Rcisco-self-mgmt                    |                           |         | Platform                                                                                                    | other                                                                                                    | -                      |                                |                  | Data Type   |                       | _          |
| ▶ 🕏 cisco-table-map                 |                           |         | Host                                                                                                    | 172.16.167.178                                                                                               | Port                   | 830                            |                  | Access      | read-write            |            |
| Rcisco-virtual-service              |                           |         |                                                                                                    |                                                                                                    |                        |                                |                  | Presence    |                       |            |
| R common-mpls-static                |                           |         | Usernam                                                                                                    | cisco1                                                                                                    | Passwor                | rd cisco1                      |                  | Key         |                       |            |
| ► 🥵 ietf-diffserv-classifier        |                           |         | _                                                                                                    |                                                                                                    |                        |                                | _                | Mandatory   |                       |            |
| Rietf-diffserv-policy               |                           |         | -                                                                                                    |                                                                                                    |                        |                                |                  | Defeute     |                       | _          |
| 🔻 🥵 ietf-interfaces                 |                           |         | NetCo                                                                                                    | onf () RestConf                                                                                              |                        | RPC Scr                        | ipt Capabilities | Default     |                       |            |
| ▼ 🔤 interfaces                      |                           |         | Encoding                                                                                                    | Console                                                                                                    |                        |                                |                  | = _ Path    | ietf-interfaces/      |            |
| 🔻 💳 interface                       | <get-config></get-config> |         | <rpc-repl< td=""><td>y message-id="urn:</td><td>uuid:832c</td><td>3b3c-71fe-4e63-8bf</td><td>4-6ec981131991"</td><td>-</td><td>interfaces/interfac</td><td>20</td></rpc-repl<> | y message-id="urn:                                                                                           | uuid:832c              | 3b3c-71fe-4e63-8bf             | 4-6ec981131991"  | -           | interfaces/interfac   | 20         |
| 🔎 name                              | GigabitEthernet1/0/16     |         | _ xmlns="ur<br>xmlns:nc=                                                                                                    | n:ietf:params:xml:<br>"urn:ietf:params:>                                                                     | ms:netcon<br>ml:ns:net | f:base:1.0"<br>conf:base:1.0"> |                  | Description | The list of configu   | ured       |
| description                         |                           |         | <pre>= <data>     <inte:< pre=""></inte:<></data></pre>                                                                                                    | rfaces xmlns="urn:                                                                                           | ietf:para              | ns:xml:ns:yang:iet             | f-interfaces">   |             | interfaces on the     |            |
| 🖉 type                              |                           |         | <in< td=""><td>terface&gt;</td><td>+1/0/16&lt;</td><td>/name&gt;</td><td></td><td></td><td>device.</td><td></td></in<>                                                         | terface>                                                                                                    | +1/0/16<               | /name>                         |                  |             | device.               |            |
| 🔎 enabled                           |                           |         | < c                                                                                                    | type xmlns:ianaift                                                                                           | -"urnilet              | f:params:xml:ns:ya             | ng:iana-if-      |             | The executional a     | in the set |
| link-up-down-trap-enable            |                           |         | <pre>cype &gt;lan </pre>                                                                                                    | enabled>false <td>ibled&gt;</td> <td></td> <td></td> <td></td> <td>an interface is ava</td> <td>ailable</td> | ibled>                 |                                |                  |             | an interface is ava   | ailable    |
| ► 🚰 interfaces-state                |                           |         | <                                                                                                    | ipv6 xmlns="urn:ie                                                                                           | tf:params              | :xml:ns:yang:ietf-             | ip"/>            |             | in the                | ind one    |
| ► 🔒 ietf-key-chain                  |                           |         | 11<br <td>nterface&gt;<br/>erfaces&gt;</td> <td></td> <td></td> <td></td> <td></td> <td>/interfaces-state/</td> <td></td>                                                      | nterface><br>erfaces>                                                                                        |                        |                                |                  |             | /interfaces-state/    |            |
| Rietf-netconf-monitoring            |                           |         | <br><td>ly&gt;</td> <td></td> <td></td> <td></td> <td></td> <td>interface list. If th</td> <td>10</td>                                                                         | ly>                                                                                                    |                        |                                |                  |             | interface list. If th | 10         |
| ► Reietf-routing                    |                           |         |                                                                                                    |                                                                                                    |                        |                                |                  |             | configuration of a    | 6          |
|                                     |                           |         | Custo                                                                                                    | m RPC Run                                                                                                    | Sa                     | ve Clear                       | Сору             |             | system-controlled     | 1          |
| Config 💿 Oper                       | + Add - Delete            | C Reset | La L                                                                                                    |                                                                                                    |                        |                                |                  | <u>*</u>    | interface cannot b    | be e       |

## 3. Verificar quais Dados Operacionais de SNMP MIB estão Disponíveis via Operações de Solicitação GET

Os dados SNMP MIB que podem ser retornados com operações NETCONF GET não são configuráveis pelo usuário. Todas as MIBs SNMP suportadas que são convertidas em dados estruturados definidos por modelos de dados YANG fazem parte do software Cisco-XE no Catalyst 3850. Para descobrir quais dados MIB estão disponíveis nas solicitações GET, há três opções declaradas. Todas as MIBs suportadas podem incluir smiv2 na resposta de capacidade.

**Opção 1.** O botão **Capabilities** pode ser selecionado na GUI do aplicativo Yang Explorer. O Catalyst 3850 responde de volta com sua lista de capacidade que contém entradas MIB smiv2.

| $\leftrightarrow$ $\rightarrow$ C (i) localhost:800 | 38/static/YangExplorer.ht | tml             |                                                                                                    |             | ☆ 🖺 :                                                                                                    |
|-----------------------------------------------------|---------------------------|-----------------|----------------------------------------------------------------------------------------------------|-------------|----------------------------------------------------------------------------------------------------|
| Yang Explorer 0.6.0 (Beta)                          |                           |                 | O Help                                                                                                    | Admin 👔     | 😋 Refresh 🛛 💄 guest                                                                                                    |
| Explorer search                                     | Values                    | Operation       | Build Collections Manage Models                                                                                                    | Property    | Value                                                                                                    |
| ► Rietf-interfaces                                  |                           |                 | Operations Device Settings                                                                                                    | Name        | name                                                                                                    |
|                                                     |                           |                 | Profile Create device profile                                                                                                    | Node Type   | leaf                                                                                                    |
|                                                     |                           |                 |                                                                                                    | Data Type   | netconf-datastore-type                                                                                                    |
|                                                     |                           |                 | Platform other 👻                                                                                                    | Access      | read-only                                                                                                    |
|                                                     |                           |                 | Host 172.16.167.175 Port 830                                                                                                    | Presence    |                                                                                                    |
|                                                     |                           |                 | Hamma circo1 Password circo1                                                                                                    | Key         | true                                                                                                    |
|                                                     |                           |                 | Username CISCOI                                                                                                    | Mandatory   | true                                                                                                    |
|                                                     |                           |                 |                                                                                                    | Default     |                                                                                                    |
|                                                     |                           |                 | NetCont RestCont     RestCont     RestC | Path        | ietf-netconf-monitoring/<br>netconf-state/datastores/<br>datastore/name                                                      |
| Config Oper                                         | + Add                     | = Delete C Rece | MIB&:revision=2002-10-14<br>urn:ietf:params:vml:ns:yang:smiv2:SNMP-PROXY-MIB?module=SNMP-PROXY-<br>MIB&:revision=2002-10-14<br>urn:ietf:params:vml:ns:yang:smiv2:SNMP-TARGET-MIB?module=SNMP-TARGET-<br>MIB&:revision=1990-08-04<br>urn:ietf:params:vml:ns:yang:smiv2:SNMPv2-MIB?module=SNMPv2-<br>MIB&:revision=2002-10-16<br>urn:ietf:params:vml:ns:yang:smiv2:SNMPv2-TC?module=SNMPv2-rC<br>urn:ietf:params:vml:ns:yang:smiv2:SNMPv2-TC?module=SNMPv2-rC<br>HIB&:revision=2005-02-18<br>urn:ietf:params:vml:ns:yang:smiv2:SNMPv2-TC?module=TCP-<br>MIB&:revision=2005-05-16<br>urn:ietf:params:vml:ns:yang:smiv2:VNP-MIB?module=UDP-<br>MIB&:revision=2005-05-20<br>urn:ietf:params:vml:ns:yang:smiv2:VNP-TC-STD-MIB?module=VPN-TC-STD-<br>MIB&:revision=2005-15                                                                                                    | Description | Name of the datastore<br>associated with this list<br>entry.Name of the<br>datastore associated with<br>this list entry.None |

**Opção 2.** Essa mensagem RPC NETCONF formatada por YANG pode ser enviada ao Catalyst 3850 via NETCONF para recuperar a lista de recursos que inclui modelos MIB smiv2 disponíveis.

Isso é feito quando você recorta e cola no aplicativo Yang Explorer como um RPC personalizado.

| O Iocalhost:8088/static/YangEx; X                                                                          |             | Mike                                                                                                    |
|----------------------------------------------------------------------------------------------------|-------------|----------------------------------------------------------------------------------------------------|
| $\leftarrow$ $\rightarrow$ C (  localhost:8088/static/YangExplorer.html                                    |             | ☆ 🗉 🗄                                                                                                    |
| Yang Explorer 0.6.0 (Beta)                                                                                 | 😁 Admin 🕻   | 🖰 Refresh 🛛 💄 guest                                                                                                    |
| Explorer search Values Operation Build Collections Manage Models                                           | Property    | Value                                                                                                    |
| Rietf-interfaces     Operations Device Settings                                                            | Name        | name                                                                                                    |
|                                                                                                    | Node Type   | leaf                                                                                                    |
| Profile Create device provide                                                                              | Data Type   | netconf-datastore-type                                                                                                    |
| Platform • •                                                                                               | Access      | read-only                                                                                                    |
| Host 172.16.167.175 Port 830                                                                               | Presence    |                                                                                                    |
| Userame cisco1 Password cisco1                                                                             | Key         | true                                                                                                    |
|                                                                                                    | Mandatory   | true                                                                                                    |
|                                                                                                    | Default     |                                                                                                    |
| NetCont RestCont RPC Script Capabilities      Encoding Console      fixel version="1.0" encoding="utf-8"?> | Path        | ietf-netconf-monitoring/<br>netconf-state/datastores/<br>datastore/name                                                      |
| <pre></pre>                                                                                                | Description | Name of the datastore<br>associated with this list<br>entry.Name of the<br>datastore associated with<br>this list entry.None |
| Config Oper + Add - Delete C Reset Custom RPC Run Save Clear Copy                                          |             |                                                                                                    |

**Executar** é selecionado para enviar a mensagem RPC personalizada ao Catalyst 3850 via NETCONF. O Catalyst 3850 responde com uma lista de recursos que inclui os MIBs smiv2 suportados.

| ● ● ● ● ☐ localhost:8088/sta<br>← → C ④ localhost:8088 | tic/YangExp × | ml               | Mike                                                                                                    |
|--------------------------------------------------------|---------------|------------------|----------------------------------------------------------------------------------------------------|
| Yang Explorer 0.6.0 (Beta)                             |               |                  | 🔿 Help 🏾 🍟 Admin 🖉 Refresh 🔹 guest                                                                                                    |
| Explorer search                                        | Values        | Operation        | Build Collections Manage Models Property Value                                                                                                    |
| ▶ ▲ietf-interfaces                                     |               |                  | Operations Device Settings Name name                                                                                                    |
|                                                        |               |                  | Node Type leaf                                                                                                    |
|                                                        |               |                  | Data Type netconf-datastore-type                                                                                                    |
|                                                        |               |                  | Platform other  Access read-only                                                                                                    |
|                                                        |               |                  | Host 172.16.167.175 Port 830 Presence                                                                                                    |
|                                                        |               |                  | Username cisco1 Password cisco1 Key true                                                                                                    |
|                                                        |               |                  | Mandatory true                                                                                                    |
|                                                        |               |                  | Default                                                                                                    |
|                                                        |               |                  | Image: Problem international system     RPC     Script     Capabilities       Image: Image: Image                                                                         |
|                                                        |               |                  | Ccapability>urniet:parama xml:ns:yang:smlv2:BRIDGE-MIB?module=BGP4-       Description       Name of the datastore         MIB&:revision=1994-55-055(capability>       Ccapability>       Ccapability>       Description       Name of the datastore         nodule=BRIDGE-MIB&RIDGE-MIBR       Ccapability>       Ccapability>       Ccapability>       Ccapability>         nodule=BCRVER-MIB&:revision=2003-11-7/ccapability>       Ccapability>       Ccapability>       Ccapability>         nodule=CISCo-AAA-SERVER-MIB&:revision=2003-12-17/ccapability>       Ccapability>       Ccapability>       Ccapability>         NB&:revision=2002-07-26C/capability>       Ccapability>       Ccapability>       Ccapability>         ACCOUNTING-MIB?module=CISCO-BAA-SECOUNTING       MIB&:revision=200-9-30X-spability>       Ccapability>         Ccapability>       Ccapability>       Ccapability>       Ccapability>         Ccapability>       Ccapability>       Ccapability>       Ccapability>         Ccapability>       Ccapability>       Ccapability>       Ccapability>         Ccapability>       Ccapability>       Ccapability>       Ccapability>         Ccapability>       Ccapability>       Ccapability>       Ccapability>         Ccapability>       Ccapability>       Ccapability>       Ccapability>         Ccapability>                                                                                                    |
| Config Oper<br>Status : Recieved HTTP Result for requ  | + Add         | - Delete C Reset | <pre><capability>urnitetf:parmar xml:ns:yang:smiv2:CISCO-CBP-TARGET-MIB? module=CISCO-CBP-TARGET-VEDSamp:reviD:nn=2006-05-24</capability>  Custom RPC Run Save Clear Copy IETF 93 IETF 93 IETF</pre> |

**Opção 3.** Uma lista de modelos MIB disponíveis pode ser visualizada nas capacidades NETCONF e mensagem de saudação retornada pelo Catalyst 3850 em resposta a uma conexão SSH da plataforma de gerenciamento centralizado (laptop).

```
USER1-M-902T:~ USER1$ ssh -s ciscol@172.16.167.175 -p 830 netconf
ciscol@172.16.167.175's password: ciscol
<?xml version="1.0" encoding="UTF-8"?>
<hello xmlns="urn:ietf:params:xml:ns:netconf:base:1.0">
<capabilities>
<capability>urn:ietf:params:netconf:base:1.0</capability>
<capability>urn:ietf:params:netconf:base:1.1</capability>
<capability>urn:ietf:params:netconf:capability:writable-running:1.0</capability>
<capability>urn:ietf:params:netconf:capability:xpath:1.0</capability>
<capability>urn:ietf:params:netconf:capability:validate:1.0</capability>
<capability>urn:ietf:params:netconf:capability:validate:1.1</capability>
<capability>urn:ietf:params:netconf:capability:rollback-on-error:1.0</capability
--snip--
<capability>urn:ietf:params:xml:ns:yang:smiv2:CISCO-CONFIG-MAN-MIB?module=CISCO-CONFIG-MAN-
MIB&revision=2007-04-27</capability>
<capability>urn:ietf:params:xml:ns:yang:smiv2:CISCO-CONTEXT-MAPPING-MIB?module=CISCO-CONTEXT-
MAPPING-MIB&revision=2008-11-22</capability>
<capability>urn:ietf:params:xml:ns:yang:smiv2:CISCO-DATA-COLLECTION-MIB?module=CISCO-DATA-
COLLECTION-MIB&revision=2002-10-30</capability>
--snip--
</capabilities>
<session-id>2870</session-id></ hello >]]>]]>
```

# Carregar Modelos de Dados YANG Adicionais

Esse link contém arquivos adicionais do modelo de dados YANG. Esses arquivos permitem que operações adicionais sejam executadas via NETCONF/YANG, que se relaciona a outros recursos do Catalyst 3850, como configurar o roteamento unicast IPv4, QoS e assim por diante.

#### https://github.com/YangModels/yang

Use < ^C > to exit

Os modelos padrão (comuns, Internet Engineering Task Force (IETF)) que se aplicam a todos os fornecedores podem ser encontrados escolhendo-se **standard, ietf, rfc**. Isso fornece os modelos de dados YANG baseados em padrões obtidos de publicações RFC pelo corpo de padrões IETF.

https://github.com/YangModels/yang/tree/primary/standard/ietf/RFC

Os modelos nativos da Cisco (dispositivo, específico do fornecedor) podem ser encontrados selecionando-se **fornecedor, cisco, xe, 1632**. Isso fornece os modelos de dados YANG proprietários para o software Cisco IOS XE versão 16.3.2 para o Catalyst 3850.

https://github.com/YangModels/yang/tree/primary/vendor/cisco/xe/1632

| Hub, Inc. (US)   https://github.com/YangModels/yang/tree/m | aster/vendor/cisco/xe/1632 C C ci       | sco yang models → ☆ 自 ♥ ↓ ♠           |
|------------------------------------------------------------|-----------------------------------------|---------------------------------------|
| ↔ Code ① Issues 11 ① Pull rec                              | uests 1 III Projects 0 + Pulse 🔟 Graphs |                                       |
| Branch: master - yang / vendor / cisco                     | o / xe / 1632 /                         | Create new file Find file History     |
| <b>gohite</b> Cisco IOS XE 16.3.2 Pelease Yar              | g Models                                | Latest commit 55bd294 on Nov 28, 2016 |
|                                                            |                                         |                                       |
| MIBS                                                       | Cisco IOS XE 16.3.2 Release Yang Models | 2 months ago                          |
| iii README.md                                              | Cisco IOS XE 16.3.2 Release Yang Models | a month ago                           |
| Cat3k-netconf-capability.xml                               | Cisco IOS XE 16.3.2 Release Yang Models | 2 months ago                          |
| Check-models.sh                                            | Cisco IOS XE 16.3.2 Release Yang Models | 2 months ago                          |
| i cisco-acl-oper.yang                                      | Cisco IOS XE 16.3.2 Release Yang Models | 2 months ago                          |
| cisco-bfd-state.yang                                       | Cisco IOS XE 16.3.2 Release Yang Models | 2 months ago                          |
| icisco-bgp-state.yang                                      | Cisco IOS XE 16.3.2 Release Yang Models | 2 months ago                          |
| i cisco-bridge-common.yang                                 | Cisco IOS XE 16.3.2 Release Yang Models | 2 months ago                          |
| i cisco-bridge-domain.yang                                 | Cisco IOS XE 16.3.2 Release Yang Models | 2 months ago                          |
| i cisco-cfm-stats-dev.yang                                 | Cisco IOS XE 16.3.2 Release Yang Models | 2 months ago                          |
| Cisco-cfm-stats.yang                                       | Cisco IOS XE 16.3.2 Release Yang Models | 2 months ago                          |
| cisco-checkpoint-archive.yang                              | Cisco IOS XE 16.3.2 Release Yang Models | 2 months ago                          |

Esses arquivos podem ser baixados na plataforma de gerenciamento centralizado (laptop) e, por sua vez, carregados no aplicativo Yang Explorer. Existem duas maneiras de fazer isso. O primeiro é carregar os vários arquivos de modelo de dados YANG individualmente, o segundo é um carregamento em massa de todos os arquivos.

### 1. Carregue os vários arquivos de modelo de dados YANG individualmente

**Dica**: <u>rawgit</u> pode ser necessário para baixar os arquivos do Github. Para baixar arquivos do github, selecione o botão **Raw** associado ao arquivo YANG. Se um URL for fornecido em vez de uma opção de download de arquivo, o URL poderá ser colado no <u>rawgit</u>, que por sua vez pode fornecer um URL de produção. Cole essa nova URL de produção em um navegador e ela poderá fornecer a opção de download de arquivo.

Neste exemplo, cisco-ethernet.yang já foi baixado do github para a plataforma de gerenciamento centralizado (laptop). Aqui estão as etapas para carregar o arquivo na GUI do aplicativo Yang Explorer e, em seguida, **Inscrever-se** para que ele seja carregado na seção Explorer da ferramenta.

**Dica**: a funcionalidade de recursos NETCONF pode ser usada para determinar quais modelos de dados são suportados pelo software Catalyst 3850. Consulte a seção 2. de Configuração da plataforma de gerenciamento centralizado (laptop).

| Ocalhost:8088/static                   | s/YangExp ×              |           |                                                      |               |                    |
|----------------------------------------|--------------------------|-----------|------------------------------------------------------|---------------|--------------------|
| ← → C ① localhost:8088/s               | .tatic/YangExplorer.html |           |                                                      |               | ☆ 🛙                |
| Yang Explorer 0.6.0 (Beta)             |                          |           | 0 14                                                 | lp 🔮 Admin    | 😷 Refresh 🛛 💄 gues |
| Explorer search                        | Values                   | Operation | Build Collection Manage Models                       | Property      | Value              |
| Kietf-interfaces                       |                          |           | Workspace Device                                     | Name          |                    |
|                                        |                          |           | Select All Showing 5 models filter                   | Node Type     |                    |
|                                        |                          |           | iana-if-type@2014-01-15.yang<br>ietf-inet-types.yang | Access        |                    |
|                                        |                          |           | ietf-interfaces@2013-12-23.yang [subscribed]         | Presence      |                    |
|                                        |                          |           | ietf-netconf-monitoring@2010-10-04.yang              | Key           |                    |
|                                        |                          |           | I lett-yang-types.yang                               | Mandatory     |                    |
|                                        |                          |           |                                                      | Default       |                    |
|                                        |                          |           |                                                      | Path          |                    |
|                                        |                          |           | 4                                                    | I Description |                    |
|                                        |                          |           |                                                      |               |                    |
|                                        |                          |           |                                                      |               |                    |
|                                        |                          |           |                                                      |               |                    |
|                                        |                          |           |                                                      |               |                    |
|                                        |                          |           |                                                      |               |                    |
|                                        |                          |           |                                                      |               |                    |
|                                        |                          |           |                                                      |               |                    |
|                                        |                          |           |                                                      |               |                    |
| Iocalhost:8088/static                  | :/YangExp ×              |           |                                                      |               |                    |
| Click to go forward, hold to see histo | ory                      |           |                                                      |               | ¥ 11               |
|                                        |                          |           |                                                      |               |                    |
|                                        |                          |           |                                                      |               |                    |
|                                        |                          |           |                                                      |               |                    |
|                                        |                          |           |                                                      |               |                    |
|                                        |                          |           |                                                      |               |                    |
|                                        |                          |           | C restrict the feature represent                     |               |                    |
|                                        |                          |           | Upload Yang 🗙 🗙                                      |               |                    |
|                                        |                          |           | Name Status                                          |               |                    |
|                                        |                          |           |                                                      |               |                    |
|                                        |                          |           |                                                      |               |                    |
|                                        |                          |           |                                                      |               |                    |
|                                        |                          |           |                                                      |               |                    |
|                                        |                          |           |                                                      |               |                    |
|                                        |                          |           |                                                      |               |                    |
|                                        |                          |           |                                                      |               |                    |
|                                        |                          |           |                                                      |               |                    |
|                                        |                          |           |                                                      |               |                    |
|                                        |                          |           | Browse Upload Clear                                  |               |                    |
|                                        |                          |           | Browse Upload Clear                                  |               |                    |
|                                        |                          |           | Browse Upload Clear                                  |               |                    |

| Calhost:8088/static/YangExp X                                                                                                    |                                                                                                    |             | Mike    |
|----------------------------------------------------------------------------------------------------|----------------------------------------------------------------------------------------------------|-------------|---------|
| $\leftrightarrow$ $\rightarrow$ C (  localhost:8088/static/YangExplorer.html                                                                                                    |                                                                                                    |             | ☆ 🛛 :   |
| Yang Explorer 0.6.0 (Beta)                                                                                                    | 😁 Admin                                                                                                    | C Refresh   | 💄 guest |
| Explorer       Values       Operation         Mietd-interfaces       Build       Collection       Manage Models         Workspace       Device       Select All       Stowing 6 models         Select All       Stowing 6 models       [flor:         Context Select All       Stowing 6 models       [flor:         Image Models       Image Models       [flor:         Select All       Stowing 6 models       [flor:         Image Models       Image Models       [flor:         Image Models       Image Models       [flor:         Image Models       Image Models       [flor:         Image Models       Image Models       [flor:         Image Models       Image Models       [flor:         Image Models       Image Models       [flor:         Image Models       Image Models       [flor:         Image Models       Image Models       [flor:         Image Models       Image Models       [flor:         Image Models       Image Models       [flor:         Image Models       Image Models       [flor:         Image Models       Image Models       [flor:         Image Models       Image Models       [flor:         Image Model | Property<br>Name<br>Node Type<br>Data Type<br>Access<br>Presence<br>Key<br>Mandatory<br>Default<br>Path<br>Description | Value Value |         |
| Status : Received HTTP Result for module request                                                                                                    |                                                                                                    |             | IETF 93 |

# 2. Carregamento em Massa de Todos os Arquivos de Modelo de Dados YANG de uma Vez

Este procedimento também é mencionado na seção 5.2.2 aqui: github.

De um prompt de terminal na plataforma de gerenciamento centralizado (laptop - Apple MacBook Pro executando macOS Sierra 10.12.2):

```
USER1-M-902T:~ USER1$ cd yang-explorer
USER1-M-902T:yang-explorer USER1$ cd server
USER1-M-902T:server USER1$ python manage.py bulkupload --user guest --git
https://github.com/YangModels/yang.git --dir vendor/cisco/xe/1632
Git upload ..
Cloning into '/Users/USER1/yang-explorer/server/data/session/tmpk7V406'...
remote: Counting objects: 5610, done.
remote: Total 5610 (delta 0), reused 0 (delta 0), pack-reused 5610
Receiving objects: 100% (5610/5610), 11.80 MiB | 2.34 MiB/s, done.
Resolving deltas: 100% (3159/3159), done.
Checking out files: 100% (3529/3529), done.
Cleaning up /Users/USER1/yang-explorer/server/data/session/tmpk7V406
Compiling : user: guest, file: /Users/USER1/yang-explorer/server/data/session/tmpHTAEP3/cisco-
acl-oper.yang
DEBUG:root:Compiling session dependency ...
//anaconda/bin/pyang
DEBUG:root:Rebuilding dependencies for user guest
--snip--
```

Todos os modelos de dados Yang agora são vistos na GUI do aplicativo Yang Explorer. Os arquivos associados aos recursos de interesse podem ser selecionados quando você clica em **Inscrever**, que os adiciona à seção Explorer da ferramenta.

modelos de dados são suportados pelo software Catalyst. Consulte a seção 2. de Configuração da plataforma de gerenciamento centralizado (laptop).

|                                                                                                    | atic/YangExplorer.html                          |           |                                                                                                    |                                                                                                    |                            | ☆                           |
|----------------------------------------------------------------------------------------------------|-------------------------------------------------|-----------|----------------------------------------------------------------------------------------------------|----------------------------------------------------------------------------------------------------|----------------------------|-----------------------------|
| Yang Explorer 0.6.0 (Beta)                                                                                                    |                                                 |           | Ç Help                                                                                                    | 😁 Admin                                                                                                    | C Refresh                  | 🐣 guest                     |
| Explorer search                                                                                                    | Values                                          | Operation | Build Collections Manage Models                                                                                                    | Property                                                                                                    | Value                      |                             |
|                                                                                                    |                                                 |           | Walkspee Device                                                                                                    | Name                                                                                                    |                            |                             |
|                                                                                                    |                                                 |           | Select All                                                                                                    | Node Type                                                                                                    |                            |                             |
|                                                                                                    |                                                 |           | Select All Showing 79 models Titler                                                                                                    |                                                                                                    |                            |                             |
|                                                                                                    |                                                 |           | ✓ cisco-acl-oper.yang                                                                                                    | Data Type                                                                                                    |                            |                             |
|                                                                                                    |                                                 |           | ✓ cisco-bfd-state.yang                                                                                                    | Access                                                                                                    |                            |                             |
|                                                                                                    |                                                 |           | Cisco-bidge-state.yang                                                                                                    | Presence                                                                                                    |                            |                             |
|                                                                                                    |                                                 |           | Cisco-bridge-domain.vang                                                                                                    | Key                                                                                                    |                            |                             |
|                                                                                                    |                                                 |           | ✓ cisco-cfm-stats-dev.yang                                                                                                    | Mandatory                                                                                                    |                            |                             |
|                                                                                                    |                                                 |           | ✓ cisco-cfm-stats.yang                                                                                                    | Default                                                                                                    |                            |                             |
|                                                                                                    |                                                 |           | ✓ cisco-checkpoint-archive.yang                                                                                                    | Delaure                                                                                                    |                            |                             |
|                                                                                                    |                                                 |           | ☑ cisco-efp-stats.yang                                                                                                    | Path                                                                                                    |                            |                             |
|                                                                                                    |                                                 |           | cisco-environment.yang                                                                                                    | Description                                                                                                    |                            |                             |
|                                                                                                    |                                                 |           | ✓ cisco-ethernet.yang                                                                                                    |                                                                                                    |                            |                             |
|                                                                                                    |                                                 |           | cisco-flow-monitor.yang                                                                                                    |                                                                                                    |                            |                             |
|                                                                                                    |                                                 |           | ✓ cisco-la.yang                                                                                                    |                                                                                                    |                            |                             |
|                                                                                                    |                                                 |           | i cisco-ip-sla-stats-dev.yang                                                                                                    |                                                                                                    |                            |                             |
|                                                                                                    |                                                 |           | Cisco-ip-sla-stats.yang                                                                                                    |                                                                                                    |                            |                             |
|                                                                                                    |                                                 |           | Cisco-Hop-state.yang                                                                                                    |                                                                                                    |                            |                             |
|                                                                                                    |                                                 |           | Cisco-mpls-fwd, vang                                                                                                    |                                                                                                    |                            |                             |
|                                                                                                    |                                                 |           | ✓ cisco-odm.yang                                                                                                    |                                                                                                    |                            |                             |
|                                                                                                    |                                                 |           | I cien and days upon                                                                                                    | ¥                                                                                                    |                            |                             |
| Config O Oper                                                                                                    |                                                 |           | Add Subscribe Un-Subscribe Delete Graph                                                                                                    |                                                                                                    |                            |                             |
| tatus : Received HTTP Result for module                                                                                                    | request                                         |           |                                                                                                    |                                                                                                    |                            | IET                         |
| itatus : Received HTTP Result for module                                                                                                    | request YangExp ×                               |           |                                                                                                    |                                                                                                    |                            | IETF                        |
| tatus : Received HTTP Result for module                                                                                                    | YangExp ×atic/YangExplorer.html                 |           |                                                                                                    | Admin                                                                                                    | C Refresh                  | IETF                        |
| tatus : Received HTTP Result for module                                                                                                    | request<br>YYangExp x atic/YangExplorer.html    | Oneration | C Help                                                                                                    | Admin Property                                                                                                    | C Refresh                  | IETF                        |
| tatus : Received HTTP Result for module                                                                                                    | request YrangExplorer.html Values               | Operation | C Help                                                                                                    | Admin<br>Property                                                                                                    | C Refresh<br>Value         | IETF                        |
| tatus : Received HTTP Result for module<br>→ C Iocalhost:8088/static,<br>→ C Iocalhost:8088/st<br>Yang Explorer 0.6.0 (Beta)<br>Explorer Search<br>& cisco-bfd-state<br>→ cisco host state                                                                                                    | request YrangExplorer.html Values               | Operation | Collections Manage Models                                                                                                    | Admin<br>Property<br>Name                                                                                                    | C Refresh<br>Value         | IETA<br>A<br>guest          |
| tatus : Received HTTP Result for module                                                                                                    | request YrangExplorer.html Values               | Operation | Collections Manage Models  Workspace Device  Select All Showing 79 models [fitter                                                                                                    | Admin Property Name Node Type                                                                                                    | C Refresh<br>Value         | liET<br>☆                   |
| tatus : Received HTTP Result for module                                                                                                    | request YrangExplorer.html Values               | Operation | Collections Manage Models  Workspace Device Select All Collections filter  cisco-acl-oper;yang                                                                                                    | Admin<br>Property<br>Name<br>Node Type<br>Data Type                                                                                      | C Refresh<br>Value         | IET<br>☆                    |
| tatus : Received HTTP Result for module                                                                                                    | request YrangExplorer.html Values               | Operation | Build Collections Manage Models      Workspace Device      Select All Showing 79 models [filter      cisco-acl-oper,yang      cisco-bfd-state.yang [subscribed]                                                                                                    | Admin<br>Property<br>Name<br>Node Type<br>Data Type<br>Access                                                                            | C Refresh<br>Value         | iET<br>∳<br>Lues            |
| tatus : Received HTTP Result for module                                                                                                    | request YrangExplorer.html Values               | Operation | Collections Manage Models  Workspace Device Select All Collections [filter] Cisco-acl-oper,yang Cisco-bfd-state.yang [subscribed] Cisco-bgp-state.yang [subscribed]                                                                                                    | Admin Property Name Node Type Data Type Access Fresence                                                                                  | C Refresh<br>Value         | iET<br>☆                    |
| tatus : Received HTTP Result for module                                                                                                    | request YrangExplorer.html Values               | Operation | Collections Manage Models  Workspace Device Select All Collections [ubscribed] Cisco-bfd-state.yang [ubscribed] Cisco-bgp-state.yang [ubscribed] Cisco-bridge-common.yang                                                                                                    | Admin Property Name Node Type Data Type Access Presence Kati                                                                             | C Refresh<br>Value         | iET<br>☆                    |
| tatus : Received HTTP Result for module                                                                                                    | request YrangExplorer.html Values               | Operation | Build Collections Manage Models      Workspace Device      Select All Showing 79 models [filter      cisco-acl-oper,yang      cisco-bfd-state.yang [subscribed]      cisco-bgp-state.yang [subscribed]      cisco-bridge-common.yang      cisco-bridge-domain.yang [subscribed]                                                                                                    | Admin Property Name Node Type Data Type Access Presence Key                                                                              | Value                      | iET<br>☆                    |
| tatus : Received HTTP Result for module                                                                                                    | request YrangExplorer.html Values               | Operation | Build Collections Manage Models      Workspace Device      Select All Showing 79 models [filer      cisco-acl-oper,yang      cisco-bfd-state.yang [subscribed]      cisco-bridge-common.yang      cisco-bridge-domain.yang [subscribed]      cisco-bridge-domain.yang [subscribed]      cisco-tridge-domain.yang [subscribed]      cisco-tridge-domain.yang [subscribed]     cisco-tridge-domain.yang [subscribed]     cisco-tridge-domain.yang [subscribed]     cisco-tridge-domain.yang [subscribed]     cisco-tridge-domain.yang [subscribed]     cisco-tridge-domain.yang [subscribed]     cisco-tridge-domain.yang [subscribed]     cisco-tridge-domain.yang [subscribed]     cisco-tridge-domain.yang [subscribed]     cisco-tridge-domain.yang [subscribed]     cisco-tridge-domain.yang [subscribed]     cisco-tri | Admin  Property Name Node Type Data Type Access Presence Key Mandatory                                                                   | Value                      | iET<br>☆                    |
| tatus : Received HTTP Result for module                                                                                                    | request YrangExplorer.html Values               | Operation | Build Collections Manage Models      Workspace Device      Select All Showing 79 models filter      cisco-acl-oper,yang      cisco-bfd-state.yang [subscribed]      cisco-bridge-common.yang      cisco-bridge-domain.yang [subscribed]      cisco-bridge-domain.yang [subscribed]      cisco-bridge-domain.yang [subscribed]      cisco-bridge-domain.yang [subscribed]      cisco-bridge-domain.yang [subscribed]      cisco-bridge-domain.yang [subscribed]      cisco-bridge-domain.yang [subscribed]      cisco-bridge-domain.yang [subscribed]      cisco-bridge-domain.yang [subscribed]      cisco-fm-stats-devyang                                                                                                    | Admin  Property Name Node Type Data Type Access Presence Key Mandatory Default                                                           | Value                      | IET                         |
| atus : Received HTTP Result for module                                                                                                    | request YrangExplorer.html Values               | Operation | Build Collections Manage Models      Workspace Device      Select All Showing 79 models [filer      cisco-acl-oper,yang      cisco-bfd-state.yang [subscribed]      cisco-bridge-common.yang      cisco-bridge-domain.yang [subscribed]      cisco-bridge-domain.yang [subscribed]      cisco-bridge-domain.yang [subscribed]      cisco-bridge-domain.yang [subscribed]      cisco-cfm-stats-devyang      cisco-checkpoint-archive.gang [subscribed]      cisco-checkpoint-archive.gang [subscribed]     cisco-checkpoint-archive.gang [subscribed]     cisco-checkpoint-archive.gang [subscribed]     cisco-checkpoint-archive.gang [subscribed]     cisco-checkpoint-archive.gang [subscribed]     cisco-checkpoint-archive.gang [subscribed]     cisco-checkpoint-archive.gang [subscribed]     cisco-checkpoint-arch | Admin  Property Name Node Type Data Type Access Presence Key Mandatory Default Path                                                      | Value                      | IET                         |
| tatus : Received HTTP Result for module                                                                                                    | request YrangExplorer.html Values               | Operation | Build Collections Manage Models      Workspace Device      Select All Showing 79 models [filer      cisco-acl-oper,yang      cisco-bfd-state.yang [subscribed]      cisco-bridge-domain.yang      cisco-bridge-domain.yang [subscribed]      cisco-bridge-domain.yang [subscribed]      cisco-cfm-stats-devyang      cisco-checkpoint-archive.gang [subscribed]      cisco-eckpoint-archive.gang [subscribed]      cisco-eckpoint-archive.gang [subscribed]     cisco-eckpoint-archive.gang [ | Admin  Property Name Node Type Data Type Access Presence Key Mandatory Default Path Description                                          | Refresh     Value          | IET                         |
| tatus : Received HTTP Result for module                                                                                                    | request YrangExplorer.html Values               | Operation | Build Collections Manage Models      Workspace Device      Select All Showing 79 models [filer      cisco-acl-oper,yang      cisco-bfd-state.yang [subscribed]      cisco-bridge-domain.yang      cisco-bridge-domain.yang [subscribed]      cisco-bridge-domain.yang [subscribed]      cisco-cfm-stats.yang [subscribed]      cisco-checkpoint-archive.jang [subscribed]      cisco-environment.yang [subscribed]      cisco-environment.yang [subscribed]                                                                                  | Admin      Property     Name Node Type     Data Type     Access     Presence     Key     Mandatory     Default     Path     Description  | C Refresh<br>Value         | iET<br>☆                    |
| tatus : Received HTTP Result for module                                                                                                    | request YengExplorer.html Values                | Operation | Build       Collections       Manage Models         Workspace       Device         Select All       Showing 79 models         cisco-acl-oper.yang       cisco-bfd-state.yang [subscribed]         cisco-bfd-state.yang [subscribed]       cisco-bridge-common.yang         cisco-bridge-domain.yang [subscribed]       cisco-bridge-domain.yang [subscribed]         cisco-cfm-stats.yang [subscribed]       cisco-cfm-stats.yang [subscribed]         cisco-cfm-stats.yang [subscribed]       cisco-environment.yang [subscribed]         cisco-environment.yang [subscribed]       cisco-environment.yang [subscribed]         cisco-oflow-monitor.yang [subscribed]       cisco-oflow-monitor.yang [subscribed]                                                                                                    | Admin  Property Name Node Type Data Type Access  Presence Key Mandatory Default Path Description                                         | C Refresh<br>Value         | IET                         |
| itatus : Received HTTP Result for module                                                                                                    | request YengExp × atic/YangExplorer.html Values | Operation | Build Collections Manage Models      Workspace Device      Select All Showing 79 models filter      cisco-acl-oper.yang      cisco-bridge-domain.yang [subscribed]      cisco-bridge-domain.yang [subscribed]      cisco-bridge-domain.yang [subscribed]      cisco-bridge-domain.yang [subscribed]      cisco-terstats.yang [subscribed]      cisco-finy-stats.yang [subscribed]      cisco-environment.yang [subscribed]      cisco-environment.yang [subscribed]      cisco-flow-monitor.yang [subscribed]      cisco-flow-monitor.yang [subscribed]     cisco-flow-monitor.yang [subscribed]     cisco-flow-monitor.yang [subscribed]     cisco-flow-monitor.yang [subscribed]     cisco-flow-monitor.yang [subscribe | Admin  Property Name Node Type Data Type Access  Presence Key Mandatory Default Path Description                                         | Refresh     Value          | iETT<br>\$<br>\$<br>∎ guest |
| Status : Received HTTP Result for module<br>Comparison of the second status in the second status in the second statu                                                                                                    | request YengExp × atic/YangExplorer.html Values | Operation | Build Collections Manage Models      Workspace Device      Select All Showing 79 models filter      cisco-acl-oper.yang      cisco-bfd-state.yang [subscribed]      cisco-bridge-domain.yang [subscribed]      cisco-bridge-domain.yang [subscribed]      cisco-fin-stats-dev.yang [subscribed]      cisco-eff-stats.yang [subscribed]      cisco-eff-stats.yang [subscribed]      cisco-eff-stats.yang [subscribed]      cisco-eff-stats.yang [subscribed]      cisco-eff-stats.yang [subscribed]      cisco-eff-stats.yang [subscribed]      cisco-eff-stats.yang [subscribed]      cisco-eff-stats.yang [subscribed]      cisco-eff-stats.yang [subscribed]      cisco-eff-stats.yang [subscribed]      cisco-eff-stats.yang [subscribed]      cisco-eff-stats.yang [subscribed]      cisco-flow-monitor.yang [subscribed]      cisco-flow-monitor.yang [subscribed]      cisco-ia.yang [subscribed]      cisco-ia.yan | Admin  Property Name Node Type Data Type Access  Presence Key Mandatory Default Path Description                                         | Refresh     Value          | IETF                        |
| Status : Received HTTP Result for module<br>Comparison of the second status in the second status in the second statu                                                                                                    | request YengExp × atic/YangExplorer.html Values | Operation | Build       Collections       Manage Models         Workspace       Device         Select All       Showing 79 models         cisco-acl-oper.yang       cisco-bfd-state.yang [subscribed]         cisco-bfd-state.yang [subscribed]       cisco-bridge-common.yang         cisco-bridge-domain.yang [subscribed]       cisco-bridge-domain.yang [subscribed]         cisco-cfm-stats.yang [subscribed]       cisco-cfm-stats.yang [subscribed]         cisco-cfm-stats.yang [subscribed]       cisco-environment.yang [subscribed]         cisco-flow-monitor.yang [subscribed]       cisco-flow-monitor.yang [subscribed]         cisco-environment.yang [subscribed]       cisco-flow-monitor.yang [subscribed]         cisco-flow-monitor.yang [subscribed]       cisco-flow-monitor.yang [subscribed]         cisco-flow-monitor.yang [subscribed]       cisco-flow-monitor.yang [subscribed]         cisco-flow-monitor.yang [subscribed]       cisco-flow-monitor.yang [subscribed]                                                                                                    | Admin      Property     Name Node Type     Data Type     Access      Presence     Key     Mandatory     Default     Path     Description | Refresh  Value       Value | HETF                        |
| itatus : Received HTTP Result for module<br>itatus : Received HTTP Result for module<br>itatus : Received HTTP Result for module<br>itatus : Received HTTP Result for module<br>itatus : Rocalbast: 8088/static,<br>itatus : Rocalbast: 8088/static,<br>itatus : Rocalbast: 808/static,<br>itatus : Rocalbast: 808/static,<br>itatus : Rocalbast: 808/static,<br>itatus : Rocalbast: 808/static,<br>itatus : Rocalbast: 808/static,<br>itatus : Rocalbast: 808/static,<br>itatus : Rocalbast: 808/static,<br>itatus : Rocalbast: 808/static,<br>itatus : Rocalbast: 808/static,<br>itatus : Rocalbast: 808/static,<br>itatus : Rocalbast: 808/static,<br>itatus : Rocalbast: 808/status : Rocalbast: 808/static,<br>itatus : Rocalbast: 808/static | request YengExp × atic/YangExplorer.html Values | Operation | Build       Collections       Manage Models         Workspace       Device         Select All       Showing 79 models         cisco-acl-oper.yang       cisco-bfd-state.yang [subscribed]         cisco-bfd-state.yang [subscribed]       cisco-bridge-common.yang         cisco-bridge-domain.yang [subscribed]       cisco-bridge-domain.yang [subscribed]         cisco-cfm-stats.yang [subscribed]       cisco-cfm-stats.yang [subscribed]         cisco-cfm-stats.yang [subscribed]       cisco-environment.yang [subscribed]         cisco-flow-monitor.yang [subscribed]       cisco-flow-monitor.yang [subscribed]         cisco-thernet.yang [subscribed]       cisco-thernet.yang [subscribed]         cisco-flow-monitor.yang [subscribed]       cisco-flow-monitor.yang [subscribed]         cisco-flow-monitor.yang [subscribed]       cisco-flow-monitor.yang [subscribed]         cisco-flow-stats.yang [subscribed]       cisco-flow-monitor.yang [subscribed]         cisco-flow-stats.yang [subscribed]       cisco-ip-sla-stats.yang [subscribed]                                                                                                    | Admin  Property Name Node Type Data Type Access  Presence Key Mandatory Default Path Description                                         | Refresh  Value             | IETF                        |
| Status : Received HTTP Result for module<br>Comparison of the second status of the second status of the second statu                                                                                                    | request YengExp × atic/YangExplorer.html Values | Operation | Build       Collections       Manage Models         Workspace       Device         Select All       Showing 79 models         cisco-acl-oper.yang       cisco-bfd-state.yang [subscribed]         cisco-bfd-state.yang [subscribed]       cisco-bridge-common.yang         cisco-bridge-domain.yang [subscribed]       cisco-bridge-domain.yang [subscribed]         cisco-cfm-stats.yang [subscribed]       cisco-cfm-stats.yang [subscribed]         cisco-cherkpoint-archive.kong [subscribed]       cisco-environment.yang [subscribed]         cisco-flow-monitoryang [subscribed]       cisco-flow-monitoryang [subscribed]         cisco-flow-monitoryang [subscribed]       cisco-flow-monitoryang [subscribed]         cisco-flow-monitoryang [subscribed]       cisco-ip-sla-stats.yang [subscribed]         cisco-ip-sla-stats.yang [subscribed]       cisco-ildp-stats.yang [subscribed]         cisco-ildp-stats.yang [subscribed]       cisco-ildp-stats.yang [subscribed]                                                                                                    | Admin  Property Name Node Type Data Type Access  Presence Key Mandatory Default Path Description                                         |                            | TiEl ا<br>م<br>tesug د<br>ا |
| itatus : Received HTTP Result for module<br>itatus : Received HTTP Result for module<br>itatus : Received HTTP Result for module<br>itatus : Received HTTP Result for module<br>itatus : Rocalbast:8088/static,<br>itatus : Rocalbast:8088/static,<br>itatus : Rocalbast:8088/status : Rocalbast:8088/status : Rocalbast:8088/status : Rocalbast:808/status : Rocalbast:808/status : Rocalbast: Rocalbast: Rocalba                                                           | request YengExp × atic/YangExplorer.html Values | Operation | Build       Collections       Manage Models         Workspace       Device         Select All       Showing 79 models         cisco-acl-oper.yang       cisco-bfd-state.yang [subscribed]         cisco-bfd-state.yang [subscribed]       cisco-bridge-common.yang         cisco-bridge-domain.yang [subscribed]       cisco-bridge-domain.yang [subscribed]         cisco-cfm-stats.yang [subscribed]       cisco-cfm-stats.yang [subscribed]         cisco-cfm-stats.yang [subscribed]       cisco-environment.yang [subscribed]         cisco-flow-monitor.yang [subscribed]       cisco-flow-monitor.yang [subscribed]         cisco-environment.yang [subscribed]       cisco-flow-monitor.yang [subscribed]         cisco-flow-monitor.yang [subscribed]       cisco-flow-monitor.yang [subscribed]         cisco-flow-monitor.yang [subscribed]       cisco-flow-monitor.yang [subscribed]         cisco-flow-stats.yang [subscribed]       cisco-flow-stats.yang [subscribed]         cisco-ildp-state.yang [subscribed]       cisco-ildp-state.yang [subscribed]         cisco-ildp-state.yang [subscribed]       cisco-mony-stats.yang [subscribed]         cisco-mple-fwd.yang [subscribed]       cisco-mple-fwd.yang [subscribed]                                                                                                    | Admin  Property Name Node Type Data Type Access  Presence Key Mandatory Default Path Description                                         | Refresh  Value  Value      | Terri<br>א<br>tesug ف       |
| Status : Received HTTP Result for module<br>Comparison of the search of the search of th                                                                                                    | request YangExp × atic/YangExplorer.html Values | Operation | Build       Collections       Manage Models         Workspace       Device         Select All       Showing 79 models         cisco-acl-oper,yang       cisco-brid-state.yang [subscribed]         cisco-bridge-common.yang       cisco-bridge-common.yang         cisco-bridge-common.yang       cisco-bridge-domain.yang [subscribed]         cisco-bridge-domain.yang [subscribed]       cisco-cfm-stats-dev.yang [subscribed]         cisco-cfm-stats.yang [subscribed]       cisco-fracters.yang [subscribed]         cisco-flow-monitor.yang [subscribed]       cisco-flow-monitor.yang [subscribed]         cisco-flow-monitor.yang [subscribed]       cisco-flow-monitor.yang [subscribed]         cisco-flow-monitor.yang [subscribed]       cisco-flow-monitor.yang [subscribed]         cisco-flow-monitor.yang [subscribed]       cisco-flow-monitor.yang [subscribed]         cisco-flow-monitor.yang [subscribed]       cisco-flow-monitor.yang [subscribed]         cisco-flow-monitor.yang [subscribed]       cisco-flow-monitor.yang [subscribed]         cisco-flow-monitor.yang [subscribed]       cisco-flow-monitor.yang [subscribed]         cisco-flow-glaw-stats.yang [subscribed]       cisco-mony-stats.yang [subscribed]         cisco-ompla-fwd.yang [subscribed]       cisco-odm.yang         cisco-odm.yang       cisco-odm.yang [subscribed]         cisco-odm.yang       cisco-odm.yang                                                                                                    | Admin      Property      Name Node Type Data Type Access      Presence Key Mandatory Default Path Description                            | Value Value                | N<br>★<br>Suest             |

Status : Received HTTP Result for module request

Outras tarefas agora podem ser concluídas, como gerar o RPC NETCONF/YANG necessário para salvar a configuração no Catalyst 3850. Isso é feito quando você seleciona o RPC **save-conf** na seção Explorer no lado esquerdo do aplicativo Yang Explorer. Em seguida, **RPC** é selecionado para gerar o RPC NETCONF formatado por YANG que pode ser enviado ao Catalyst 3850 via NETCONF para salvar a configuração no Catalyst 3850.

IETF 93

| $\leftrightarrow$ $\rightarrow$ C (i) localhost:8088/sta     | tic/YangExplorer.html |             |                                                                                                    |             | \$                      |
|--------------------------------------------------------------|-----------------------|-------------|----------------------------------------------------------------------------------------------------|-------------|-------------------------|
| Yang Explorer 0.6.0 (Beta) 🤇 Pelp 🏾 😤 Admin 📿 Refresh 🔹 gues |                       |             |                                                                                                    |             | 🔁 Refresh 🛛 💄 guest     |
| Explorer search                                              | Values                | Operation   | Build Collections Manage Models                                                                                                    | Property    | Value                   |
| Rcisco-bfd-state                                             |                       | <b>A</b>    | Operations Device Settings                                                                                                    | Name        | save-config             |
| R cisco-bgp-state                                            |                       |             |                                                                                                    | Node Type   | rpc                     |
| 🕏 cisco-bridge-domain                                        |                       |             | Profile Create device profile                                                                                                    | Data Type   |                         |
| R cisco-cfm-stats                                            |                       |             | Platform other -                                                                                                    | Data Type   |                         |
| Rcisco-checkpoint-archive                                    |                       |             |                                                                                                    | Access      | write                   |
| Rcisco-efp-stats                                             |                       |             | Host 172.16.167.178 Port 830                                                                                                    | Presence    |                         |
| Rcisco-environment                                           |                       |             | Herene cisco1 Password cisco1                                                                                                    | Key         |                         |
| R cisco-flow monitor                                         |                       |             |                                                                                                    | Mandatory   |                         |
| Rcisco-la                                                    |                       |             | $\frown$                                                                                                    | Default     |                         |
| - compaction                                                 |                       |             | NetConf RestConf RPC Script Capa                                                                                                    | bilities    |                         |
| ▶ 🚰 save-config                                              | <rpc></rpc>           |             | Encoding Console                                                                                                    | Path        | cisco-ia/save-config    |
| ► Checkpoint                                                 |                       |             |                                                                                                    | Description | Copy the running-config |
| ▶ 🚰 revert                                                   |                       |             | <pre>chessage=id=_id=_whins=_unnietriparams:xminms:metconfibaber1.0-&gt; <save-config xmlns="http://cisco.com/yang/cisco-ia"></save-config></pre> | >           | to                      |
| ▶ 🚰 rollback                                                 |                       |             | / rpc>                                                                                                    |             | startup-config on the   |
| ► 🏧 reset                                                    |                       |             |                                                                                                    |             | Flement Copy the        |
| Rcisco-ip-sla-stats                                          |                       |             |                                                                                                    |             | running-config to       |
| R cisco-lldp-state                                           |                       |             |                                                                                                    |             | startup-config on the   |
| Rcisco-memory-stats                                          |                       |             |                                                                                                    |             | Network                 |
| Rcisco-mpls-fwd                                              |                       |             |                                                                                                    |             | Element.None            |
| cisco-platform-software                                      |                       |             |                                                                                                    |             |                         |
| Rcisco-process-cpu                                           |                       | -           |                                                                                                    |             |                         |
| Config O Oper                                                | + Add - De            | ete C Reset | Custom RPC Run Save Clear Co                                                                                                    | ру          |                         |
|                                                              |                       |             |                                                                                                    |             |                         |

**Executar** é selecionado para enviar a mensagem RPC personalizada ao Catalyst 3850 via NETCONF. O Catalyst 3850 responde com uma mensagem de êxito.

| ← → C (i) localhost:8088/sta | tic/YangExplorer.html |           |                                                                                  | \$                                  |
|------------------------------|-----------------------|-----------|----------------------------------------------------------------------------------|-------------------------------------|
| Yang Explorer 0.6.0 (Beta)   |                       |           |                                                                                  |                                     |
| Explorer search              | Values                | Operation | Build Collections Manage Models                                                  | Property Value                      |
| Rcisco-bfd-state             |                       | A         | Operations Device Settings                                                       | Name save-config                    |
| Rcisco-bgp-state             |                       |           |                                                                                  | Node Type rpc                       |
| 🕈 🥵 cisco-bridge-domain      |                       |           | Profile Create device profile                                                    | Data Tuna                           |
| • 🕏 cisco-cfm-stats          |                       |           | Platform other -                                                                 | Data type                           |
| Rcisco-checkpoint-archive    |                       |           |                                                                                  | Access write                        |
| Rcisco-efp-stats             |                       |           | Host 172.16.167.178 Port 830                                                     | Presence                            |
| Rcisco-environment           |                       |           | Hereare cisco1 Password cisco1                                                   | Кеу                                 |
| Rcisco-flow-monitor          |                       |           | Username Liscol                                                                  | Mandatory                           |
| Rcisco-ia                    |                       |           |                                                                                  | Default                             |
| ▶ 🚰 sync-from                |                       |           | NetConf RestConf RPC Script                                                      | Capabilities                        |
| ▶ 🚰 save-config              | <rpc></rpc>           |           | Encoding Console                                                                 | Path cisco-ia/save-config           |
| ▶ 🚰 checkpoint               |                       |           | <pre>cvmovig compose</pre>                                                       | Description Copy the running-config |
| ▶ 🚰 revert                   |                       |           | <pre>xmlns="urn:ietf:params:xml:ns:netconf:base:1.0"</pre>                       | to                                  |
| rollback                     |                       |           | <pre>cresult xmlus="http://cisco.com/yang/cisco-ia"&gt;Save running-confil</pre> | g Startup-config on the             |
| ▶ 🚰 reset                    |                       | N         | successful<br>                                                                   | Flement Copy the                    |
| · 🔒 cisco-ip-sla-stats       |                       |           |                                                                                  | running-config to                   |
| Rcisco-Ildp-state            |                       |           |                                                                                  | startup-config on the               |
| Cisco-memory-stats           |                       |           |                                                                                  | Network                             |
| R cisco-mpls-fwd             |                       |           |                                                                                  | Element.None                        |
| R cisco-platform-software    |                       |           |                                                                                  |                                     |
| 🖻 名 cisco-process-cpu        |                       |           |                                                                                  |                                     |
| 0                            | _                     |           |                                                                                  |                                     |

# Modelos de dados YANG notáveis

Modelo de dados cisco-ia.yang

Aqui estão alguns exemplos de RPC para o modelo de dados cisco-ia.yang. Eles são notáveis porque envolvem operações como salvar a configuração do Catalyst 3850, sincronizar a configuração atual do Catalyst 3850 com o armazenamento de dados local da Interface de Modelo de Dados (DMI - Data Model Interface) e redefinir a interface DMI no Catalyst 3850.

O primeiro passo é **Inscrever** o modelo de dados cisco-ia.yang para que ele apareça na seção Explorer à esquerda da GUI do aplicativo YANG Explorer.

| Vana Employee 0.4.0 (Beta) |              |           | 0.895                                    |             | Reference Concernent |
|----------------------------|--------------|-----------|------------------------------------------|-------------|----------------------|
|                            |              |           |                                          |             | Post and a grant     |
| Support                    | Values       | Operation | Worksace Device                          | Property    | Value                |
| test instaces              |              |           | Select All Develop 10 models (///        | Node Type   | leaf                 |
| lied-netconf-monitoring    |              |           | cisco-acl-oper vano                      | Data Type   | uint16               |
|                            |              |           | cisco-bfd-state.yang                     | Access      | read-write           |
|                            |              |           | Cisco-bgp-state.yang                     | 8 Presence  |                      |
|                            |              |           | cisco-bridge-common.yang                 | Key         | true                 |
|                            |              |           | cisco-cfm-stats-dex.yang                 | Mandatory   | true                 |
|                            |              |           | cisco-cfm-stats.yang                     | Default     |                      |
|                            |              |           | Cisco-efp-stats.yang                     | Path        | ned/hative/router/   |
|                            |              |           | Cisco-environment.yang                   | Description | orbina               |
|                            |              |           | Cisco-flow-monito-yang                   |             |                      |
|                            |              |           | Cico-la yang (subscribed)                |             |                      |
|                            |              |           | cisco-ip-sla-stats-davi yang             |             |                      |
|                            |              |           | cisce-lidp-state.yang                    |             |                      |
|                            |              |           | Cisco-memory-stats.yang                  |             |                      |
|                            |              |           | Caco-mpis-two, yang                      |             |                      |
| Config Oper                | + All - Dele | C Reset   | Add. Subscribe Un-Subscribe Delete Graph |             |                      |

Depois que o modelo de dados **cisco-ia** é expandido na seção Explorer à esquerda da GUI do aplicativo YANG Explorer, as várias opções operacionais são vistas. Como exemplo para usar uma das opções de modelo de dados cisco-ia.yang disponíveis, a operação **save-config** é selecionada e o **RPC** associado é gerado quando você seleciona o botão RPC.

| ← → C () localhost:8088/sta                  | tic/YangExplorer.html |             |                                                                                                    |             | *                       |
|----------------------------------------------|-----------------------|-------------|----------------------------------------------------------------------------------------------------|-------------|-------------------------|
| Yang Explorer 0.6.0 (Beta)                   |                       |             | O Help                                                                                                 | 🚰 Admin 🛛   | 🖰 Refresh 🛛 🐣 guest     |
| Explorer search                              | Values                | Operation   | Build Collections Manage Models                                                                        | Property    | Value                   |
| ▶ 🥵 cisco-bfd-state                          |                       | A           | Operations Device Settings                                                                             | Name        | save-config             |
| ▶ 🥵 cisco-bgp-state                          |                       |             |                                                                                                    | Node Type   | rpc                     |
| R cisco-bridge-domain                        |                       |             | Profile Create device profile                                                                          | Data Tune   |                         |
| R cisco-cfm-stats                            |                       |             | Platform other 👻                                                                                       | Data Type   |                         |
| R cisco-checkpoint-archive                   |                       |             |                                                                                                    | Access      | write                   |
| Rcisco-efp-stats                             |                       | =           | Host 172.16.167.178 Port 830                                                                           | Presence    |                         |
| Rcisco-environment                           |                       |             | Hereare cisco1 Password cisco1                                                                         | Key         |                         |
| Cisco-flow monitor                           |                       |             |                                                                                                    | Mandatory   |                         |
| • Rcisco-ia                                  |                       |             |                                                                                                    | Default     |                         |
| Por eync-from                                |                       |             | NetConf RestConf RPC Script Capabilities                                                               | D ul        |                         |
| ▶ 🚰 save-config                              | <rpc></rpc>           |             | I Encoding Console                                                                                     | Path        | cisco-ia/save-config    |
| ► an checkpoint                              |                       |             | <pre><rrc 2<="" message='id="101"' pre="" xmlns="urn:ietf:params:xml:ns:netconf:base:1.0"></rrc></pre> | Description | Copy the running-config |
| Þ 🛅 revert                                   |                       | $\langle$   | <pre><save-config xmlns="http://cisco.com/yang/cisco-ia"></save-config> </pre>                         |             | to                      |
| 🎙 🚰 rollback                                 |                       |             | STAPUT                                                                                                 |             | startup-config on the   |
| Þ 🛅 reset                                    |                       |             |                                                                                                    |             | Element.Copy the        |
| Rcisco-ip-sla-stats                          |                       |             |                                                                                                    |             | running-config to       |
| ▶ 🥵 cisco-lldp-state                         |                       |             |                                                                                                    |             | startup-config on the   |
| Rcisco-memory-stats                          |                       |             |                                                                                                    |             | Network                 |
| R cisco-mpls-fwd                             |                       |             |                                                                                                    |             | Element.None            |
| Rcisco-platform-software                     |                       |             |                                                                                                    |             |                         |
| Rcisco-process-cpu                           |                       | <b>v</b>    |                                                                                                    |             |                         |
| Config Oper                                  | + Add - Del           | ete C Reset | Custom RPC Run Save Clear Copy                                                                         |             |                         |
| Status - Recieved HTTP Result for request to |                       |             |                                                                                                    | L           | IETE O                  |

Em seguida, **Run** é selecionado para enviar a mensagem RPC ao Catalyst 3850 via NETCONF. O Catalyst 3850 responde com uma mensagem de êxito para informar ao usuário que a operação foi bem-sucedida.

| Yang Explorer 0.6.0 (Beta) | 🔮 Admin     | 🔁 Refresh 💦 💄 guest |                                                                                                    |             |                       |
|----------------------------|-------------|---------------------|----------------------------------------------------------------------------------------------------|-------------|-----------------------|
| Explorer search            | Values      | Operation           | Build Collections Manage Models                                                                                                    | Property    | Value                 |
| Rcisco-bfd-state           |             | 4                   | Operations Device Settings                                                                                                    | Name        | save-config           |
| Rcisco-bgp-state           |             |                     |                                                                                                    | Node Type   | rpc                   |
| 🖁 cisco-bridge-domain      |             |                     | Profile Create device profile                                                                                                    | Data Tuna   |                       |
| R cisco-cfm-stats          |             |                     | Platform other -                                                                                                    | Data Type   |                       |
| Rcisco-checkpoint-archive  |             |                     |                                                                                                    | Access      | write                 |
| Rcisco-efp-stats           |             |                     | Host 172.16.167.178 Port 830                                                                                                    | Presence    |                       |
| Rcisco-environment         |             |                     | It also 1                                                                                                    | Key         |                       |
| Rcisco-flow-monitor        |             |                     |                                                                                                    | Mandatory   |                       |
| 🛚 🔒 cisco-ia               |             |                     |                                                                                                    | Defeute     |                       |
| ▶ 🏝 sync-from              |             |                     | NetConf RestConf RPC Script Capabilities                                                                                                    | Default     |                       |
| ▶ 🚰 save-config            | <rpc></rpc> |                     | Eccoting Causela                                                                                                    | Path        | cisco-ia/save-config  |
| ► 🔤 checkpoint             |             |                     |                                                                                                    | Description | Copy the running-conf |
| ► 🚰 revert                 |             |                     | <pre>xmlns="urn:ietf:params:xml:ns:netconf:base:1.0"</pre>                                                                                       |             | to                    |
| ▶ 🚰 rollback               |             | 1                   | <pre>xmlns:nc= vn:ietf:params:xml:ns:netconf:base:1.0"&gt;     <result xmlxs="http://cisco.com/yang/cisco-ia">Save running-config</result></pre> |             | startup-config on the |
| ▶ 🛅 reset                  |             |                     | successful<br>                                                                                                    |             | Network               |
| Rcisco-ip-sla-stats        |             |                     |                                                                                                    |             | running-config to     |
| Rcisco-Ildp-state          |             |                     |                                                                                                    |             | startup-config on the |
| Rcisco-memory-stats        |             |                     |                                                                                                    |             | Network               |
| Rcisco-mpls-fwd            |             |                     |                                                                                                    |             | Element.None          |
| Rcisco-platform-software   |             |                     |                                                                                                    |             |                       |
| R cisco-process-cpu        |             |                     |                                                                                                    |             |                       |
| Config Oper                | + Add - [   | elete C Reset       | Custom RPC Run Save Clear Copy                                                                                                    | 1           |                       |

Todas as várias operações do modelo de dados cisco-ia.yang são descritas aqui:

**sync-from** - Esse RPC faz com que a interface NETCONF no Catalyst 3850 sincronize a representação do armazenamento de dados NETCONF do dispositivo executando a configuração com a configuração em execução no dispositivo. Ambos existem no próprio Catalyst 3850.

O comportamento padrão desse RPC é executar uma sincronização sem padrões, o que faz com que a saída de um comando **show running-config** enviado ao dispositivo seja sincronizada com o armazenamento de dados NETCONF. Se sync-defaults estiver presente, a interface NETCONF também lerá as informações de configuração padrão fornecidas pelo código de recurso. Na maioria dos casos, essa opção não é usada. Normalmente, isso só seria usado se o usuário da interface NETCONF quisesse usar os comandos **NETCONF replace** para substituir seções completas da configuração do dispositivo.

**save-config** - Este RPC executa um comando write memory (copy running-config startup-config) para salvar a configuração atual em execução do dispositivo na configuração de inicialização do dispositivo.

**checkpoint** - Esse RPC faz com que a interface NETCONF salve a configuração em execução no armazenamento não volátil usando o recurso de arquivo de configuração interno do Cisco IOSd.

**rollback** - Este RPC faz com que a interface NETCONF reverta a configuração em execução do dispositivo para uma configuração em execução que foi salva com o RPC de ponto de verificação ou qualquer outra configuração em execução válida salva no dispositivo.

```
string (name of the saved checkpoint file)
target-url
verbose?
                     Boolean (show detail during rollback process)
                     Boolean (lock configuration)
nolock?
revert-on-error? Empty (if error occurs during rollback, leave running unchanged)
                    int16 (time in seconds before revets to the original configuration)
revert-timer?
<?xml version="1.0" encoding="utf-8"?>
<rpc xmlns="urn:ietf:params:xml:ns:netconf:base:1.0" message-id="">
 <cisco-ia:rollback xmlns:cisco-ia=
    <cisco-ia:target-url>saved-config</cisco-ia:target-url>
    <cisco-ia:verbose>true</cisco-ia:verbose>
    <cisco-ia:nolock>true</cisco-ia:nolock>
    <cisco-ia:revert-on-error></cisco-ia:revert-on-error>
    <cisco-ia:revert-timer>10</cisco-ia:revert-timer>
 </cisco-ia:rollback>
</rpc>
```

**revert** - Este RPC faz com que a interface NETCONF altere o temporizador de reversão do RPC de reversão; isso cancela a reversão temporizada e aciona a reversão imediatamente ou redefine os parâmetros para a reversão temporizada.

```
now? empty
timer? int16
idle? int16
<?xml version="1.0" encoding="utf-8"?>
<rpc xmlns="urn:ietf:params:xml:ns:netconf:base:1.0" message-id="">
        <cisco-ia:revert xmlns:cisco-ia
        <cisco-ia:revert xmlns:cisco-ia
        <cisco-ia:now/>
        <cisco-ia:timer>10</cisco-ia:timer>
        <cisco-ia:idle>60</cisco-ia:idle>
        </cisco-ia:revert>
        </rpc>
```

**reset** - A interface NETCONF pode ser reiniciada com este RPC. Se a reinicialização for verdadeira, a interface NETCONF limpará todas as informações de estado que existem no datastore gravável em execução. Se false (o padrão), as informações de estado do armazenamento de dados de configuração do NETCONF serão preservadas.

```
<?xml version="1.0" encoding="utf-8"?>
<rpc xmlns="urn:ietf:params:xml:ns:netconf:base:1.0" message-id="">
        <cisco-ia:reset xmlns:cisco-ia
        <cisco-ia:reset xmlns:cisco-ia:reinitialize>
        </cisco-ia:reinitialize>true</cisco-ia:reinitialize>
        </cisco-ia:reset>
</rpc>
```

**Observação**: algumas plataformas Cisco ou versões do software Cisco IOS não podem suportar todas as funcionalidades fornecidas no momento. Por exemplo, quando você envia a redefinição anterior para um Catalyst 3850 que executa o IOS 16.3.3, o erro "Reset not supported" (Redefinição sem suporte) é retornado pelo Catalyst 3850 para a Plataforma de gerenciamento centralizado (Laptop) como uma resposta RPC.

```
<nc:rpc-error xmlns:nc="urn:ietf:params:xml:ns:netconf:base:1.0">
    <nc:error-type>application</nc:error-type>
<nc:error-tag>operation-failed</nc:error-tag>
    <nc:error-severity>error</nc:error-severity>
    <nc:error-path xmlns:cisco-ia
    <nc:error-message lang="en" xmlns="http://www.w3.org/XML/1998/namespace">Reset not
supported</nc:error-message lang="en" xmlns="http://www.w3.org/XML/1998/namespace">Reset not
supported</nc:error-message>
    <nc:error-info>
        <nc:error-info>
        <nc:error-info>
        </nc:error-info>
        </nc:error-info>
        </nc:error-info>
        </nc:rpc-error>
```

### Modelo de Dados de Ned.yang

Os modelos de dados do Network Elements Driver (NED), como o end.yang, fornecem a maior potência em termos de configuração do dispositivo Cisco (Catalyst 3850). Aqui estão algumas capturas de tela que demonstram isso.

O primeiro passo é **Assinar** o modelo de dados end.yang para que ele apareça na seção Explorer à esquerda da GUI do aplicativo YANG Explorer.

| Yang Explorer 0.6.0 (Beta)                                        |                 | O Help                                                                                                    | Madmin 🖸                                                                                                    | Refresh 🛓 guest                                                                        |
|-------------------------------------------------------------------|-----------------|----------------------------------------------------------------------------------------------------|----------------------------------------------------------------------------------------------------|----------------------------------------------------------------------------------------|
| Explorer Usersh<br>* & class-la<br>* & kiet-interfaces<br>* & ned | Values O        | peration  Build Collections Manage Models  Workspace Device  Select All Showing 79 models  Thur mpla-ldp.yang ned-ser1 k.yang ned-ser1 k.yang ned-switching-auga.yang ned-switching-auga.yang ned-swit | Admini Construction of the second second sec | Ketreck     Gaset     Value     cspf     list     read-write     ned/native/router/osp |
| Config Oper                                                       | + Add - Dalette | Policy-types.yang     tai#-acm.yang     tai#-acm.yang     tai#-di-extensions.yang     tai#-common.yang     tai#-common.yang     tai#-conf-monitoring.yang     tai#-netconf-monitoring.yang     tai#-netconf-monitoring.yang     tai#-netconf-monitoring.yang     tai#-webulyang     tai#-webulyang     tai#-webulyang                                                                                                    | Description                                                                                                    | Open Shortest Path<br>First (OSPF)Open<br>Shortest Path First<br>(OSPF)None            |

Percorrendo as opções disponíveis na seção Explorer no lado esquerdo do aplicativo YANG Explorer, a GUI mostra uma longa lista de recursos configuráveis do Catalyst 3850 no modelo de dados **end.yang**.

| Yang Explorer G.d. 0 (Beta) |        |           |                                          |             | Refresh 🔒 guest |
|-----------------------------|--------|-----------|------------------------------------------|-------------|-----------------|
| Explorer search             | Values | Oneration | Build Collections Manage Models          | Property    | Value           |
| Rcisco-la                   |        | 4         | Operations Device Settings               | Name        | native          |
| Rietf-interfaces            |        |           |                                          | Node Type   | container       |
| Biat ontconf-monitoring     |        |           | Profile Create device profile            |             |                 |
| Rned                        |        |           | Nation other                             | Data Type   |                 |
| VE native                   |        |           |                                          | Access      | read-write      |
| device-model-version        |        |           | Heat 172.16.167.174 Port 830             | Presence    |                 |
| / version                   |        |           | and and a second second                  | Key         |                 |
| boot-start-marker           |        |           | Username CISCO1 Passwore CISCO1          | Mandatory   |                 |
| ▶ 🖻 boot                    |        |           |                                          | - market    |                 |
| Doot-end-marker             |        | +         | NetConf RestConf RPC Script Capabilities | Deteut      |                 |
| * Call-home                 |        |           | Encoding Console                         | I Path      | ned/native      |
| * Service-list              |        |           |                                          | Description |                 |
| * C memory                  |        |           |                                          |             |                 |
| ► Cocation                  |        |           |                                          |             |                 |
| ▶ 🔁 hw-module               |        |           |                                          |             |                 |
| * 🚔 cisp                    |        |           |                                          | -           |                 |
| ► E module                  |        |           |                                          |             |                 |
| * adomain                   |        |           |                                          |             |                 |
| ► Danier                    |        |           |                                          |             |                 |
| * Eservice                  |        |           |                                          |             |                 |

Como exemplo, estas capturas de tela demonstram como exibir a configuração de roteamento OSPF do Catalyst 3850 após rolar pela primeira vez a lista de opções de configuração de modelo de dados end.yang disponíveis na seção Explorer no lado esquerdo da GUI do aplicativo do YANG Explorer. A subopção **ospf** está localizada dentro da opção **router**. O **get-config** RPC associado é gerado quando você seleciona o botão **RPC**.

| C U localnost subsyst      | sec/rangexpiorer.ntn      | 11          |                                                                                      | -           | 97 M 1                                 |
|----------------------------|---------------------------|-------------|--------------------------------------------------------------------------------------|-------------|----------------------------------------|
| Yang Explorer 0.6.0 (Beta) |                           |             | O Help                                                                               | Admin C     | Refresh                                |
| Explorer Insurth           | Values                    | Queration * | Build Collections Manage Models                                                      | Property    | Value                                  |
| ► 🗟 esmc                   |                           |             | Operations Device Settings                                                           | Name        | ospf                                   |
| ► 😂 setup                  |                           |             |                                                                                      | Node Type   | Sat                                    |
| * Ctod-clock               |                           |             | Profile Create device profile                                                        | Data Tune   |                                        |
| * Thetwork-clock           |                           |             | Matform other                                                                        | Deartype    | 1002 - 20                              |
| ▶ 🔂 I2vpn                  |                           |             |                                                                                      | Access      | read-write                             |
| ► Config-I2vpn             |                           |             | Heat 172.16.167.174 Port 830                                                         | Presence    |                                        |
| ► 🔁 t3vpn                  |                           |             | Username cisco1 Password cisco1                                                      | Key         |                                        |
| * Empla                    |                           |             |                                                                                      | Mendatory   |                                        |
| (*E router                 |                           |             | NetConf RestConf     RestConf     Canadalities                                       | Default     |                                        |
| * Bosch 3                  | -                         |             | Encoding Console                                                                     | Path        | ned/native/router/osp/                 |
| lige - se                  | <get-config></get-config> | -           | <pre>Crpc message-id="101" xmlns="urniletf:parama:xmlins:retconfibase:1.0"&gt;</pre> | Description | Open Shortest Path<br>First (OSPF)Open |
| # vet                      | -                         |             | <running></running>                                                                  |             | Shortest Path First                    |
| * address-family           |                           |             | <filter> <native xmlns="http://clsco.com/ns/yang/ned/los"></native></filter>         |             | (OSPF)None                             |
| * 🔤 area                   |                           |             | <pre><rputer> <oupf></oupf></rputer></pre>                                           |             |                                        |
| ► auto-cost                |                           |             | <td></td> <td></td>                                                                  |             |                                        |
| + are event-log            |                           |             |                                                                                      |             |                                        |
| ▶ 💼 bfd                    |                           |             |                                                                                      |             |                                        |
| * 🕋 interface-id           |                           | *           |                                                                                      |             |                                        |
| Config Oper                |                           |             | Custom RPC Run Save Clear Copy                                                       |             |                                        |

Em seguida, **Run** é selecionado para enviar a mensagem RPC ao Catalyst 3850 via NETCONF. O Catalyst 3850 responde com sua configuração de roteamento OSPF.

| Yang Explorer 0.6.0 (Betal |                           |              | C O Help                                                                                                    | Admin 🕽     | Refresh 🔒 guest      |
|----------------------------|---------------------------|--------------|----------------------------------------------------------------------------------------------------|-------------|----------------------|
| Explorer Search            | Values                    | One ratios * | Build Collections Manage Models                                                                                                    | Property    | Value                |
| ► 🗗 esmc                   | -1                        | 4            | Operations Device Settings                                                                                                    | Name        | ospf                 |
| ▶ 😂 setup                  |                           |              |                                                                                                    | Node Type   | Ear                  |
| ▶ 🔁 tod-clock              |                           |              | Profile Create device profile                                                                                                    |             |                      |
| * Contwork-clock           |                           |              | Platform other                                                                                                    | Data Type   |                      |
| ► @ 12vpn                  |                           |              |                                                                                                    | Access      | read-write           |
| ► Config-I2vpn             |                           |              | Host 172.16.167.174 Port 830                                                                                                    | Presence    |                      |
| ► 🔁 l3vpn                  |                           |              | n Record Remand Closed                                                                                                    | Key         |                      |
| ► 🖻 mpla                   |                           |              | Cisco1                                                                                                    | Mandatory   |                      |
| * Er router                |                           |              |                                                                                                    | 0.6.6       |                      |
| ▶ 🔐 bgp                    |                           |              | NetConf () RestConf     RestConf     Re | LAPIBUR     |                      |
| ► Cospfv3                  |                           |              | Encoding Console                                                                                                    | Path        | ned/native/router/os |
| * cspł                     | <get-config></get-config> |              | <pre>crpc-reply message-id="urn:uuid:De2c04cf=9119-4e6a=8c05-238ee7f25208"</pre>                                                                                                    | Description | Open Shortest Path   |
| Pid                        |                           |              | whine-"urnitet"parama kmi na inetconf ibase 1.0">                                                                                                    |             | Finit (OSPF)Open     |
| Pvrt                       |                           |              | <pre><data>     <native mina="http://ciaco.com/ns/yang/med/ios">     </native></data></pre>                                                                                                    |             | Shortest Path First  |
| * address-family           |                           |              | <pre><couter></couter></pre>                                                                                                    |             | (OSPF)None           |
| * 🚍 area                   |                           |              | <id>l00</id>                                                                                                    |             |                      |
| * auto-cost                |                           |              | <pre></pre>                                                                                                    |             |                      |
| * arevent-log              |                           |              | <mubneta></mubneta>                                                                                                    |             |                      |
| ▶ 🖹 błd                    |                           |              | <td></td> <td></td>                                                                                                    |             |                      |
| ► Dinterface-id            |                           | Ŧ            | <network></network>                                                                                                    |             |                      |

Esta é uma expansão da configuração de roteamento OSPF retornada pelo Catalyst 3850 em resposta à operação **get-config** RPC.

```
<native xmlns>
     <router>
       <ospf>
         <id>100</id>
         <redistribute>
           <connected>
             <redist-options>
               <subnets/>
             </redist-options>
           </connected>
         </redistribute>
         <network>
           <ip>10.10.0.0</ip>
           <mask>0.0.255.255</mask>
           <area>0</area>
         </network>
         <network>
           <ip>10.20.0.0</ip>
           <mask>0.0.255.255</mask>
           <area>0</area>
         </network>
         <network>
           <ip>10.100.0.0</ip>
           <mask>0.0.255.255</mask>
           <area>0</area>
         </network>
       </ospf>
     </router>
   </native>
 </data>
</rpc-reply>
```

A configuração de roteamento OSPF formatada pelo YANG que foi recuperada do Catalyst 3850 através do NETCONF é legível por humanos e corresponde ao que é visto quando você observa a configuração do Catalyst 3850 através da CLI do Catalyst 3850.

```
3850-1# show running-config | section ospf
router ospf 100
redistribute connected subnets
network 10.10.0.0 0.0.255.255 area 0
network 10.20.0.0 0.0.255.255 area 0
network 10.100.0.0 0.0.255.255 area 0
3850-1#
```

Se desejado, o modelo de dados end.yang também pode ser usado para modificar a configuração de roteamento OSPF. Neste exemplo, novos parâmetros de rede são adicionados à configuração de roteamento OSPF existente no Catalyst 3850 inserindo primeiro os parâmetros desejados na seção Explorer da GUI do aplicativo Yang Explorer à esquerda (observe que o ID de roteador OSPF 100 também foi inserido, mas não é visto devido à rolagem da tela do Explorer) e, em seguida, gerando o RPC formatado YANG associado e pressionando o botão **RPC**.

| Yang Explorer 0.6.0 (Beta) |             |           | O Help                                                                                  | Admin 🕄     | Refresh 💄 gues                           |
|----------------------------|-------------|-----------|-----------------------------------------------------------------------------------------|-------------|------------------------------------------|
| ploner suurch              | Values      | Oneration | Build Collections Manage Models                                                         | Property    | Value                                    |
| Ø domain-tag               |             | 4         | Operations Device Settings                                                              | Name        | ы                                        |
| ► East-reroute             |             |           |                                                                                         | Node Type   | leaf                                     |
| * 🚔 graceful-restart       |             |           | Profile Creats device profile                                                           | Data Type   | uint16                                   |
| * Dignore                  |             |           | Platform other 👻                                                                        | Cour - ype  |                                          |
| # ispf                     |             |           |                                                                                         | Access      | reed-write                               |
| * 🖻 âmit                   |             |           | Heat 172.16.167.174 Pert 830                                                            | Presence    |                                          |
| * 🗗 local-rib-criteria     |             |           | Unername riscol Permord riscol                                                          | Key         | true                                     |
| * 🚰 microloop              |             |           |                                                                                         | Mandatory   | true                                     |
| ► 🖻 mpis                   |             |           |                                                                                         | Default     |                                          |
| * Delghoor                 |             |           | Rec Capabilities                                                                        | a st        | 4.4.4.4.4.4.4.4.4.4.4.4.4.4.4.4.4.4.4.4. |
| T = network                |             |           | Encoding Console                                                                        | I Path      | ned/native/router                        |
| Plp                        | 30.30.30.0  |           | <pre><rpc message-id="101" wnine="urnitetf:parama:xmlins:netconf:base:1.0"></rpc></pre> | 4           | onpros                                   |
| Prmask                     | 0.0.255.255 |           | <target></target>                                                                       | Description |                                          |
| P area                     | 0           |           |                                                                                         |             |                                          |
| * Inst                     |             |           | <native xmlna="http://cloco.com/na/yang/ned/ioa"></native>                              | -           |                                          |
| ▶ arefix-priority          |             |           | <orpri></orpri>                                                                         |             |                                          |
| Prefix-suppression         |             |           | district res                                                                            |             |                                          |
| P priority                 |             |           | <1p>30, 30, 30, 00/1p><br><mask>0, 0.255, 255</mask>                                    |             |                                          |
| ▶ C process-min-time       |             |           | <ares>G</ares><br>                                                                      |             |                                          |
| shutdown                   |             | 7         |                                                                                         | *           |                                          |

Em seguida, **Run** é selecionado para enviar a mensagem RPC ao Catalyst 3850 via NETCONF. O Catalyst 3850 responde com uma mensagem ok para informar ao usuário que a operação foi bem-sucedida.

| Yang Explorer 0.6.0 (Beta) |             |           | O Help                                                                                                    | Me Admin 🖸           | Refresh 🔒 guest    |
|----------------------------|-------------|-----------|----------------------------------------------------------------------------------------------------|----------------------|--------------------|
| xplorer usert              | Values      | Oneration | Build Collections Manage Models                                                                                   | Property             | Value              |
| Ø domain-tag               |             | 4         | Operations Device Settings                                                                                        | Name                 | ы                  |
| ► 🚰 fast-reroute           |             |           |                                                                                                    | Node Type            | last               |
| ▶ 🚔 graceful-restart       |             |           | Profile Create device profile                                                                                     | in the second second | 1                  |
| + Dignore                  |             |           | Batters other -                                                                                                   | Data Type            | uint16             |
| # isp!                     |             |           |                                                                                                    | Access               | read-write         |
| * Etimit                   |             |           | Heat 172.16.167.174 Pert 830                                                                                      | Presence             |                    |
| ► P local-rib-criteria     |             |           |                                                                                                    | Key                  | true               |
| ► 🚰 microloop              |             |           | Username CISCO1 Pessword CISCO1                                                                                   | Mandatony            | true               |
| * E mpis                   |             |           |                                                                                                    | manualory            | 0.00               |
| ▶ 🔤 neighbor               |             |           | NetConf RestConf RPC Script Capabilitie                                                                           | Default              |                    |
| * = network                |             |           | Encoding Console                                                                                                  | II Path              | ned/native/router/ |
| Plp                        | 30.30.30.0  |           | <rp><rpc-reply <="" message-id="crn:uuid:cb43b46e-2e77-4808-8fd5-4d58128d3485" p=""></rpc-reply></rp>             |                      | osp6/id            |
| ₽ mask                     | 0.0.255.255 |           | <pre>xmins="urn:ietf:parama:xml:ns:netconf:base:1.0" xmins:no="urn:ietf:parama:xml:ns:netconf:base:1.0"&gt;</pre> | Description          |                    |
| P area                     | 0           |           | <pre><cox></cox> </pre>                                                                                           |                      |                    |
| * Bral                     |             |           |                                                                                                    |                      |                    |
| ▶ 🚔 prefix-priority        |             |           |                                                                                                    | -                    |                    |
| P prefix-suppression       |             |           |                                                                                                    |                      |                    |
| P priority                 |             |           |                                                                                                    |                      |                    |
| • Process-min-time         |             |           |                                                                                                    |                      |                    |
| # shutdown                 |             |           |                                                                                                    |                      |                    |

Essa operação de RPC NETCONF/YANG para modificar a configuração de roteamento OSPF através do modelo de dados end.yang é refletida na configuração do Catalyst 3850 conforme vista através da CLI do Catalyst 3850. Há também uma mensagem de syslog no Catalyst 3850 que indica que uma alteração de configuração foi feita via NETCONF.

\*Jan 30 14:13:41.659: %DMI-5-CONFIG\_I:Switch 1 R0/0: nesd: Configured from NETCONF/RESTCONF by ciscol, transaction-id 23143 3850-1# show running-config | section ospf router ospf 100 redistribute connected subnets network 10.10.0.0 0.0.255.255 area 0 network 10.20.0.0 0.0.255.255 area 0 network 10.30.0.0 0.0.255.255 area 0 -----> new line added to OSPF configuration network 10.100.0.0 0.0.255.255 area 0 3850-1#

Consulte a operação **save-config** mencionada na seção anterior do modelo de dados ciscoia.yang para obter detalhes sobre como salvar a configuração atual na configuração de inicialização do Catalyst 3850 via NETCONF/YANG.

# **Script Python**

## Gerar um script Python a partir da GUI do aplicativo Yang Explorer

A GUI do aplicativo Yang Explore também pode ser usada para gerar um script Python para uma determinada operação NETCONF/YANG. Um benefício chave do script Python é que ele permite a orquestração e a automação de operações NETCONF/YANG.

Neste exemplo, uma operação **save-config** é selecionada na janela do Explorer no lado esquerdo da GUI do aplicativo Yang Explorer na plataforma de gerenciamento centralizado (laptop). Em seguida, o botão **Script** é selecionado para gerar o script Python. O botão **Copy** pode ser selecionado para copiar o script de modo que ele possa ser colado em um arquivo que possa ser salvo na plataforma de gerenciamento centralizado (laptop) com uma extensão de arquivo Python **.py**. Para este exemplo (não mostrado) este arquivo foi nomeado **example.py**.

**Observação**: no próximo exemplo que usa "Platform", digite **other** na GUI, o que resultou em um erro ao executar o script Python. Como resultado, o tipo de "plataforma" foi alterado para **csr**, já que o roteador Cisco CSR também executa o software Cisco IOS-XE, assim como o Catalyst 3850. Isso evitou o erro.

| ← ○ C ② localhost:8088/i   | tatic/YangExplorer.html |              |                                                                                                    |              | ☆ 岡                                                                                                    |
|----------------------------|-------------------------|--------------|----------------------------------------------------------------------------------------------------|--------------|----------------------------------------------------------------------------------------------------|
| Yang Explorer 0.6.0 (Beta) |                         |              | C Help 👹                                                                                                    | Admin 🔀 Refr | sh 👗 guest                                                                                                    |
| Explorer search            | Values                  | Operation    | Build Collections Manage Models                                                                                                    | Property     | Value                                                                                                    |
| Rcisco-la                  |                         | Collection 1 | Operations Device Settings                                                                                                    | Name         | save-config                                                                                                    |
| Sync-from                  |                         |              | Custe device crofte                                                                                                    | Node Type    | npc                                                                                                    |
| save-config                | sepc>                   |              | Profile                                                                                                    | Data Type    |                                                                                                    |
| P Si checkpoint            |                         | _            | Platform SIT                                                                                                    | Access       | write                                                                                                    |
| * Trollback                |                         |              | Heat 172.16.167.174 Port 830                                                                                                    | Presence     |                                                                                                    |
| ► 🔂 reset                  |                         |              |                                                                                                    | Key          |                                                                                                    |
| Rietf-interfaces           |                         |              | Username CISCO1 Password CISCO1                                                                                                    | Mandatory    |                                                                                                    |
| Ried-netconf-monitoring    |                         |              | NetCord      RestCord                                                                                                    | Default      |                                                                                                    |
| • Ried-routing             |                         |              |                                                                                                    | Path         | ciano inferme                                                                                                    |
| • Kined                    |                         |              | Encoding Console                                                                                                    | 121          | config                                                                                                    |
|                            |                         |              | <pre>Betconf python example by yang-explorer lhttps://github.com/<br/>CiscoDewNet/yang-explorer:<br/>Installing python dependencies:<br/>&gt; pip install laws neoclient<br/>Bunning script: (aave as example.py)<br/>&gt; python example.py -a 172.16.167.174 -o ciscol -p ciscolport<br/>830<br/>***<br/>import leml.etree as ET<br/>from argparse import ArgumentParser<br/>from neolient import manager<br/>from neolient import manager<br/>from neolient.operations import RPCError</pre> | Description  | Copy the<br>running-config<br>to<br>startup-config<br>on the Network<br>Element.Copy<br>the running-<br>config to<br>startup-config |
| Config O Oper              | + Add - Dele            | te C Reset   | Custom RPC Run Save Clear Copy                                                                                                    |              | on the Network                                                                                                    |

Esta é uma expansão do script Python que foi gerado e copiado e colado em um arquivo chamado **example.py** na plataforma de gerenciamento centralizado (laptop).

**Observação**: os comentários no início do arquivo "example.py" gerado pela GUI do aplicativo Yang Explorer incluem as etapas necessárias para executar o script Python. O "payload" inclui a operação NETCONF/YANG que o script pode executar. Neste exemplo, é uma operação save-config.

```
....
Netconf python example by yang-explorer (https://github.com/CiscoDevNet/yang-explorer)
Installing python dependencies:
> pip install lxml ncclient
Running script: (save as example.py)
> python example.py -a 172.16.167.174 -u ciscol -p ciscol --port 830
.....
import lxml.etree as ET
from argparse import ArgumentParser
from ncclient import manager
from ncclient.operations import RPCError
payload = """ <save-config xmlns</pre>
. . .
if ___name__ == '___main__':
  parser = ArgumentParser(description='Usage:')
   # script arguments
parser.add_argument('-a', '--host', type=str, required=True,
help="Device IP address or Hostname")
parser.add_argument('-u', '--username', type=str, required=True,
help="Device Username (netconf agent username)")
parser.add_argument('-p', '--password', type=str, required=True,
```

```
help="Device Password (netconf agent password)")
parser.add_argument('--port', type=int, default=830,
help="Netconf agent port")
args = parser.parse_args()
# connect to netconf agent
with manager.connect(host=args.host,
port=args.port,
username=args.username,
password=args.password,
timeout=90,
hostkey_verify=False,
device_params={ 'name': 'csr'} ) as m:
# execute netconf operation
trv:
response = m.dispatch(ET.fromstring(payload)).xml
data = ET.fromstring(response)
except RPCError as e:
data = e._raw
# beautify output
print(ET.tostring(data, pretty_print=True))
```

# Execute um script Python a partir da plataforma de gerenciamento centralizado (laptop)

Esta é a verificação da CLI do Catalyst 3850 antes de executar o script Python example.py que pode salvar a configuração atual na configuração de inicialização. Nesse ponto, o comando **shutdown** está na configuração atual, mas não na configuração de inicialização da interface GigabitEthernet1/0/10.

```
3850-1# show running-config interface gigabitEthernet 1/0/10
Building configuration...
Current configuration : 49 bytes
!
interface GigabitEthernet1/0/10
shutdown
end
3850-1# show startup-config | begin 1/0/10
interface GigabitEthernet1/0/10
!
interface GigabitEthernet1/0/11
!
interface GigabitEthernet1/0/12
!
interface GigabitEthernet1/0/13
!
```

A partir de um prompt de terminal regular na plataforma de gerenciamento centralizado (laptop), o arquivo Python example.py que foi gerado pela GUI do aplicativo Yang Explorer é primeiro copiado para o diretório yang-explore no laptop.

```
USER1-M-902T:~ USER1$ pwd
/Users/USER1
USER1-M-902T:~ USER1$ cp /Users/USER1/Desktop/example.py /Users/USER1/yang-explorer
USER1-M-902T:~ USER1$ cd yang-explorer
USER1-M-902T:yang-explorer USER1$ ls -1
total 112
```

-rw-r--r-- 1 USER1 staff 11358 Jan 4 17:59 LICENSE -rw-r--r-- 1 USER1 staff 13635 Jan 4 17:59 README.md drwxr-xr-x 12 USER1 staff 408 Jan 4 17:59 YangExplorer drwxr-xr-x 7 USER1 staff 238 Jan 4 17:59 default-models drwxr-xr-x 3 USER1 staff 102 Jan 4 17:59 docs -rw-r--r-- 1 USER1 staff 72 Jan 4 17:59 env.sh -rw-r--r--@ 1 USER1 staff 1990 Jan 30 17:50 example.py -rw-r--r-- 1 USER1 staff 207 Jan 4 17:59 requirements.txt drwxr-xr-x 11 USER1 staff 374 Jan 5 14:37 server -rwxr-xr-x 1 USER1 staff 640 Jan 4 17:59 setup.sh -rwxr-xr-x 5 USER1 staff 170 Jan 4 18:00 v USER1-M-902T:yang-explorer USER1\$

Em seguida, a partir de um prompt de terminal regular na plataforma de gerenciamento centralizado (laptop), estes dois comandos são executados que foram fornecidos na seção de comentários no início do arquivo example.py que foi gerado pela GUI do aplicativo Yang Explorer (consulte a seção anterior "Gerando um script Python a partir da GUI do aplicativo Yang Explorer").

USER1-M-902T:yang-explorer USER1\$ pip install lxml ncclient Collecting lxml Downloading lxml-3.7.2.tar.gz (3.8MB) 100% || 3.8MB 328kB/s Collecting ncclient Downloading ncclient-0.5.3.tar.gz (63kB) 100% || 71kB 3.5MB/s Requirement already satisfied: setuptools>0.6 in /Library/Frameworks/Python.framework/Versions/2.7/lib/python2.7/site-packages (from ncclient) Collecting paramiko>=1.15.0 (from ncclient) Downloading paramiko-2.1.1-py2.py3-none-any.whl (172kB) 100% || 174kB 3.1MB/s Collecting six (from ncclient) Using cached six-1.10.0-py2.py3-none-any.whl Collecting cryptography>=1.1 (from paramiko>=1.15.0->ncclient) Using cached cryptography-1.7.2-cp27-cp27m-macosx\_10\_6\_intel.whl Collecting pyasn1>=0.1.7 (from paramiko>=1.15.0->ncclient) Using cached pyasn1-0.1.9-py2.py3-none-any.whl Collecting cffi>=1.4.1 (from cryptography>=1.1->paramiko>=1.15.0->ncclient) Using cached cffi-1.9.1-cp27-cp27m-macosx\_10\_10\_intel.whl Collecting enum34 (from cryptography>=1.1->paramiko>=1.15.0->ncclient) Using cached enum34-1.1.6-py2-none-any.whl Collecting ipaddress (from cryptography>=1.1->paramiko>=1.15.0->ncclient) Using cached ipaddress-1.0.18-py2-none-any.whl Collecting idna>=2.0 (from cryptography>=1.1->paramiko>=1.15.0->ncclient) Using cached idna-2.2-py2.py3-none-any.whl Collecting pycparser (from cffi>=1.4.1->cryptography>=1.1->paramiko>=1.15.0->ncclient) Downloading pycparser-2.17.tar.gz (231kB) 100% || 235kB 2.6MB/s Installing collected packages: lxml, six, pycparser, cffi, pyasn1, enum34, ipaddress, idna, cryptography, paramiko, ncclient Running setup.py install for lxml ... done Running setup.py install for pycparser ... done Running setup.py install for ncclient ... done Successfully installed cffi-1.9.1 cryptography-1.7.2 enum34-1.1.6 idna-2.2 ipaddress-1.0.18 lxml-3.7.2 ncclient-0.5.3 paramiko-2.1.1 pyasnl-0.1.9 pycparser-2.17 six-1.10.0 USER1-M-902T:yang-explorer USER1\$

O segundo comando executa o script Python example.py no Catalyst 3850 no endereço IP 172.16.167.174 com o nome de usuário/senha cisco1/cisco1 pela porta TCP 830 (netconf-ssh). O

Catalyst 3850 envia uma resposta de RPC à plataforma de gerenciamento centralizado (laptop) informando que a operação save-config foi bem-sucedida.

```
USER1-M-902T:yang-explorer USER1$ python example.py -a 172.16.167.174 -u ciscol -p ciscol --port
830
<rpc-reply xmlns="urn:ietf:params:xml:ns:netconf:base:1.0"
xmlns:nc="urn:ietf:params:xml:ns:netconf:base:1.0" message-id="urn:uuid:31e0fdee-b72f-4695-9e03-
91ec771b37f5"><result xmlns>Save running-config successful
```

```
</result>
</rpc-reply>
```

#### USER1-M-902T:yang-explorer USER1

Esta é a verificação da CLI do Catalyst 3850 depois que você executa o script Python example.py que salvou a configuração atual na configuração inicial. O comando **shutdown** agora está presente na configuração atual e na configuração de inicialização da interface GigabitEthernet1/0/10 devido à operação save-config NETCONF/YANG bem-sucedida.

```
3850-1# show running-config interface gigabitEthernet 1/0/10
Building configuration...
Current configuration : 49 bytes
!
interface GigabitEthernet1/0/10
shutdown
end
3850-1# show startup-config | begin 1/0/10
interface GigabitEthernet1/0/10
shutdown
!
interface GigabitEthernet1/0/11
!
interface GigabitEthernet1/0/12
!
interface GigabitEthernet1/0/13
!
```

## Troubleshoot

Esta seção fornece informações que podem ser usadas para o troubleshooting da sua configuração.

### Mensagens de erro NETCONF

O protocolo NETCONF define um conjunto de operações e mensagens que são trocadas entre o Cliente NETCONF (Plataforma de Gerenciamento Centralizado (Laptop)) e a implementação NETCONF no dispositivo de Servidor (Catalyst 3850). As operações NETCONF mais usadas incluem:

<get>, <get-config>, <edit-config> e <rpc>

O formato e outras restrições no conteúdo da mensagem NETCONF são definidos pelos modelos de dados YANG. O Cliente e o Servidor NETCONF interagem enviando RPCs.

Se houver um erro no formato da mensagem NETCONF ou o conteúdo da mensagem não corresponder às definições nos modelos de dados YANG implementados pelo dispositivo, o servidor NETCONF no dispositivo pode retornar um erro RPC.

#### <error-type>application</error-type>

Esses erros RPC não indicam que a interface NETCONF não está funcionando, esses erros indicam que o cliente está tentando executar uma operação que não é suportada pelos modelos de dados YANG implementados no dispositivo do servidor. Os usuários devem rever os modelos de dados YANG implementados no dispositivo do servidor para identificar e resolver as causas desses erros.

#### Exemplo de Erro RPC

Neste exemplo, um tipo de interface incorreto ianaift:fastEtherFX é usado para gerar a mensagem **<edit-config>** NETCONF RPC formatada YANG a ser enviada via NETCONF para o Catalyst 3850.

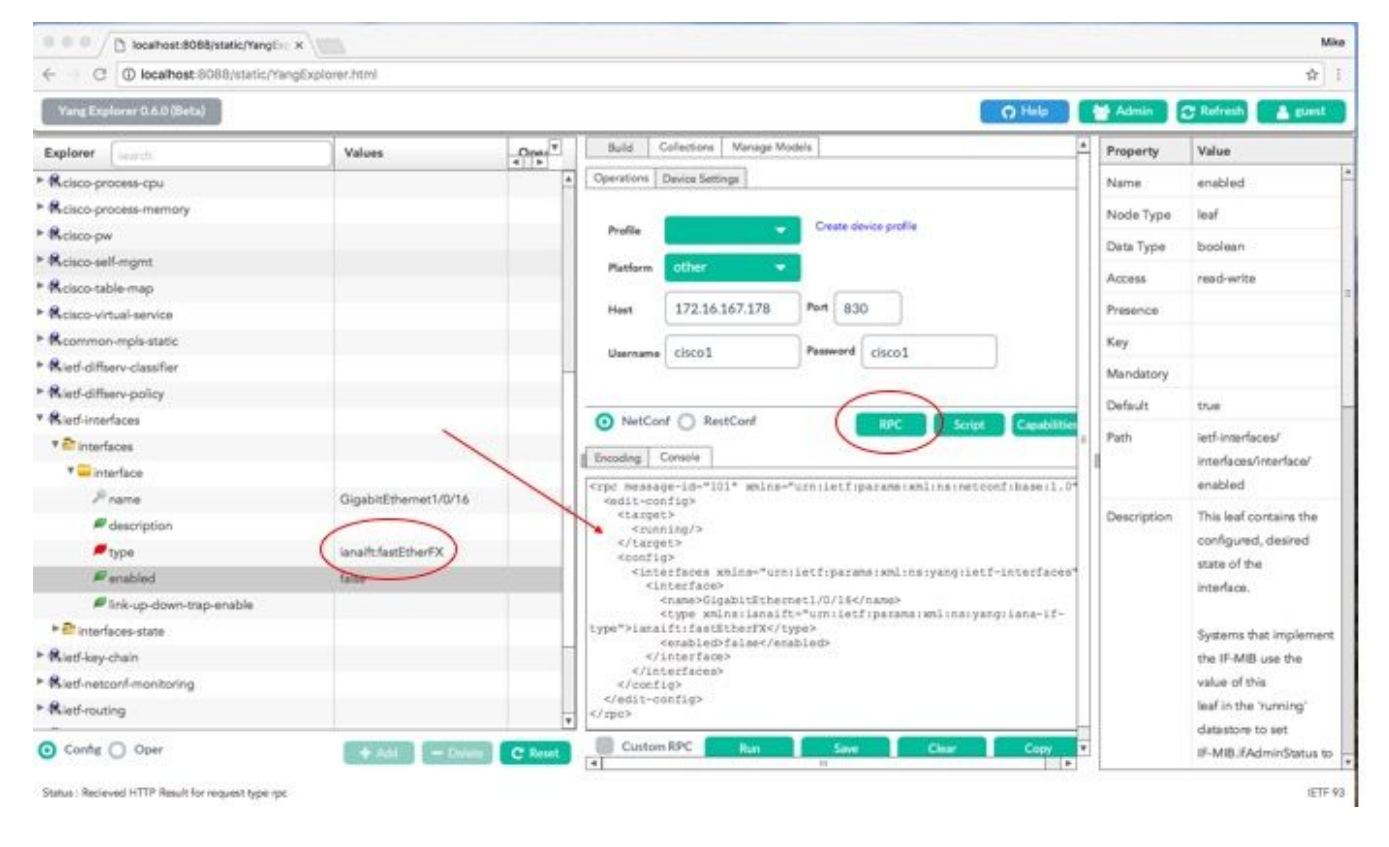

Quando **Run** é selecionado para enviar a mensagem RPC ao Catalyst 3850, o Catalyst 3850 responde com uma mensagem de erro.

| ← → C ① localhost 8088/static/Yang | Explorer.html         |         |                                                                                                    |                                                                                                    |                                                                                               |                                            |                                                                                                    | 弁                        |
|------------------------------------|-----------------------|---------|----------------------------------------------------------------------------------------------------|----------------------------------------------------------------------------------------------------|-----------------------------------------------------------------------------------------------|--------------------------------------------|----------------------------------------------------------------------------------------------------|--------------------------|
| Yang Explorer 0.6.0 (Beta)         |                       |         |                                                                                                    |                                                                                                    |                                                                                               | O Help                                     | Me Admin                                                                                                    | 🕃 Refresh 🔒 guest        |
| Explorer search                    | Values                | Oper"   | Buid C                                                                                                    | Collections   Manage M                                                                               | lodeis ]                                                                                      |                                            | A Property                                                                                                    | Value                    |
| Reisco-process-cpu                 |                       |         | Operations 1                                                                                                    | Device Settings                                                                                      |                                                                                               |                                            | Name                                                                                                    | enabled                  |
| Rcisco-process-memory              |                       |         |                                                                                                    |                                                                                                    |                                                                                               |                                            | Node Typ                                                                                                    | o leaf                   |
| Relaco-pw                          |                       |         | Profile                                                                                                    |                                                                                                    | Create device                                                                                 | profile                                    | Dere Tore                                                                                                    |                          |
| Rcisco-sell-mgmt                   |                       |         | Platform                                                                                                    | other                                                                                                |                                                                                               |                                            | Data Type                                                                                                    | bolean                   |
| Rcisco-table-map                   |                       |         |                                                                                                    |                                                                                                    | _                                                                                             | -                                          | Access                                                                                                    | read-write               |
| Rcisco-virtual-service             |                       |         | Host                                                                                                    | 172.16.167.178                                                                                       | Port 830                                                                                      |                                            | Presence                                                                                                    |                          |
| Rcommon-mpls-static                |                       |         | W                                                                                                    | 0.02                                                                                                 |                                                                                               |                                            | Key                                                                                                    |                          |
| Rietf-diffserv-classifier          |                       | _       | Username                                                                                                    | 05001                                                                                                | Faimera Cis                                                                                   | c01                                        | Mandator                                                                                                    |                          |
| Rietf-diffserv-policy              |                       |         |                                                                                                    |                                                                                                    |                                                                                               |                                            | multiple in                                                                                                    |                          |
| Rietf-interfaces                   |                       |         | NetCon                                                                                                    | f 🔿 RestConf                                                                                         | 655                                                                                           | PC Script Capability                       | Default                                                                                                    | true.                    |
| * 🔐 interfaces                     |                       | -       | d market line                                                                                                    |                                                                                                    |                                                                                               | States Contraction Contention              | = Path                                                                                                    | ietf-interfaces/         |
| * 🔤 interface                      |                       |         | I incoord C                                                                                                    | -oneolie                                                                                             |                                                                                               |                                            | - 14                                                                                                    | interlaces/interlace/    |
| Prana                              | GigabitEthernet1/0/16 |         | ticretror                                                                                                    | -type applicatio                                                                                     | iletfiparansism<br>n <td>linsinetconfibaseil.0"&gt;<br/>e&gt;</td> <td></td> <td>enabled</td> | linsinetconfibaseil.0"><br>e>              |                                                                                                    | enabled                  |
| # description                      |                       | 1       | Andierror                                                                                                    | -tag>peration-f                                                                                      | ailed≪/nc:error<br>/nc:error-sever                                                            | -tag><br>lty>                              | Descriptio                                                                                                    | n This leaf contains the |
| fype                               | ianalfcfastEtherFX    |         | interfores"                                                                                                    | -path wmlns:if-"                                                                                     | urniietfiparama<br>s/conflg/ifilnt                                                            | semlins:yangiletf-<br>erfaces/lf:interface |                                                                                                    | configured, desired      |
| # enabled                          | false                 |         | fitrane- o                                                                                                    | lusbitEthernet1/                                                                                     | 0/16*]/lfitype<                                                                               | /ncierror-path><br>//www.wi.org/XML/1998/  |                                                                                                    | state of the             |
| link-up-down-trap-enable           |                       |         | namespace">                                                                                                    | /interfaces/inte                                                                                     | rface[name='Gig                                                                               | abitEthernet1/0/16']/type:                 | :                                                                                                    | internace.               |
| * Tinterfaces-state                |                       |         | neierror-ne                                                                                                    | issage>                                                                                              | e etternettertanat                                                                            | o or sortwarecoopeack sy                   |                                                                                                    | Systems that implement   |
| • Rietf-key-chain                  |                       |         | <nc:bad< td=""><td>r~info&gt;<br/>i-element&gt;type<td>c:bad-element&gt;</td><td></td><td></td><td>the IF-MIB use the</td></td></nc:bad<> | r~info><br>i-element>type <td>c:bad-element&gt;</td> <td></td> <td></td> <td>the IF-MIB use the</td> | c:bad-element>                                                                                |                                            |                                                                                                    | the IF-MIB use the       |
| Rietf-netconf-manitoring           |                       |         | <td>ror&gt;</td> <td></td> <td></td> <td></td> <td>value of this</td>                                                                     | ror>                                                                                                 |                                                                                               |                                            |                                                                                                    | value of this            |
| Rietf-routing                      |                       |         |                                                                                                    |                                                                                                    |                                                                                               |                                            |                                                                                                    | leaf in the 'running'    |
|                                    |                       | Y       |                                                                                                    |                                                                                                    | 1                                                                                             |                                            | 100                                                                                                    | datastore to set         |
| O Config O Oper                    | + Add - Civilete      | C Reset | Custom                                                                                                    | RPC Run                                                                                              | Save                                                                                          | Clear Copy                                 | The second second secon | IF-MIB.#AdminStatus to   |

Este é o erro retornado pelo Catalyst 3850. Observe que ele contém uma marca de erro "operation-failed" e mais detalhes sobre o erro dizem "Unsupported - value must be ethernetCsmacd or softwareLoopback"</nc:error-message>".

```
<nc:rpc-error xmlns:nc="urn:ietf:params:xml:ns:netconf:base:1.0">
    <nc:error-type>application</nc:error-type>
    <nc:error-tag>operation-failed</nc:error-tag>
    <nc:error-severity>error</nc:error-severity>
    <nc:error-path xmlns:if="urn:ietf:params:xml:ns:yang:ietf-interfaces">/rpc/edit-
    config/config/if:interfaces/if:interface[if:name='GigabitEthernet1/0/16']/if:type</nc:error-
path>
    <nc:error-message lang="en"
    xmlns="https://www.w3.org/XML/1998/namespace">/interfaces/interface[name='GigabitEthernet1/0/16']/if:type</nc:error-
path>
    <nc:error-info>
    <nc:error-info>
    <nc:error-info>
    </nc:error-info>
    </nc:error-info>
    </nc:error-info>
    </nc:error-info>
```

Em seguida, vamos corrigir o erro e especificar o tipo de interface correto ianaift:ethernetCsmacd em A mensagem RPC enviada ao Catalyst 3850 de modo que o Catalyst 3850 responda com uma mensagem ok em vez de um erro.

| C S W weather accounting (and   | Redna spinni            |         |                                                                                                    |             | н                         |
|---------------------------------|-------------------------|---------|----------------------------------------------------------------------------------------------------|-------------|---------------------------|
| Yang Explorer 0.6.0 (Beta)      |                         |         | O Help                                                                                                    | Admin 🛛     | 😋 Refresh 🛛 🔺 guest       |
| Explorer Learch                 | Values                  | Oner    | Build Coffections Manage Models                                                                                                    | * Property  | Value                     |
| Rciaco-process-cpu              |                         | 4       | Operations Device Settings                                                                                                    | Name        | type                      |
| Cisco-process-memory            |                         |         | 20-00 Co000                                                                                                    | Node Type   | leaf                      |
| Rcisco-pw                       |                         |         | Profile Create device profile                                                                                                    | Data Tuna   | Identic relimentary       |
| Rcisco-self-mgmt                |                         |         | Platform Other                                                                                                    | Deta type   | bena                      |
| Kcisco-table-map                |                         |         |                                                                                                    | 22023       | - Alter                   |
| Reisco-virtual-service          |                         |         | Heet 172.16.167.178 Port 830                                                                                                    | Access      | read-write                |
| Rcommon-mpls-static             |                         |         | U                                                                                                    | Presence    |                           |
| Rietf-diffsory-classifier       |                         | _       | Oscol                                                                                                    | Key         |                           |
| Rietf-diffserv-policy           |                         |         | $\frown$                                                                                                    | Mandatory   | true                      |
| Kietf-interfaces                |                         |         | NetCord RestCord RPC Solpt Capabilitie                                                                                                    | Default     |                           |
| * Enterlaces                    |                         |         | Tuntes Course                                                                                                    | z           | 1327.34.37                |
| * 🚍 interface                   |                         |         | Encound Country                                                                                                    | Path        | iett-interfaces/          |
| Prame                           | GigabitEthemet1/0/16    |         | <pre>crpc measage=id="id1" xhins="urnitetriparamerxhins:retconfibase:1.0" cedit=config&gt;</pre>                                                                                                    |             | Internaces internaces     |
| # description                   |                         |         | <pre><target></target></pre>                                                                                                    | 2.00        | Sec. 14                   |
| /ype                            | (ianaift:ethemetCamacd) |         | <br><config></config>                                                                                                    | Description | The type of the           |
| P enabled                       | faller                  |         | (interfaces xnlns="urn:istf:parama:xnl:ns:yang:istf-interfaces"<br><interface></interface>                                                                                                    |             | incertaide.               |
| link-up-down-trap-enable        |                         |         | <pre><name>GigabitEthernet1/0/16</name> <twose writes:lanaift="umriletf:oaraas:imline:varo:lana-if-&lt;/pre&gt;&lt;/td&gt;&lt;td&gt;&lt;/td&gt;&lt;td&gt;When an interface entry&lt;/td&gt;&lt;/tr&gt;&lt;tr&gt;&lt;td&gt;* 🔤 interfaces-state&lt;/td&gt;&lt;td&gt;&lt;/td&gt;&lt;td&gt;&lt;/td&gt;&lt;td&gt;type">ianalft:ethernetCanacd(/type&gt;</twose></pre> |             | is created, a server      |
| Rietf-key-chain                 |                         |         |                                                                                                    |             | MAY                       |
| Rietf-netconf-monitoring        |                         |         |                                                                                                    |             | initialize the type leaf  |
| Ried-routing                    |                         |         | <br>                                                                                                    |             | with a valid value, e.g., |
|                                 |                         |         |                                                                                                    |             | if it.                    |
| <ul> <li>Config Oper</li> </ul> | + All - Delete          | C'Reset | Club Char Copy                                                                                                    |             | is possible to derive the |

Desta vez, depois que **Run** é selecionado para enviar a mensagem RPC ao Catalyst 3850, o Catalyst 3850 responde com uma mensagem ok para indicar que a operação foi bem-sucedida.

| ← → C      ⊕ localhost:8088/static/Yang | gExplorer.html        |        |                                                                                                    |         |             | 立                         |
|-----------------------------------------|-----------------------|--------|----------------------------------------------------------------------------------------------------|---------|-------------|---------------------------|
| Yang Explorer 0.6.0 (Beta)              |                       |        | O Hel                                                                                                    |         | Admin       | 🕆 Refresh 💧 guest         |
| Explorer                                | Values                | Oper T | Build Collections Manage Models                                                                                                    | A P     | Property    | Value                     |
| Rcisco-process-cpu                      |                       |        | Operations Device Settings                                                                                                    |         | Name        | type                      |
| Rcisco-process-memory                   |                       |        |                                                                                                    | ,       | Node Type   | leaf                      |
| Rcisco-pw                               |                       |        | Profile Create device profile                                                                                                    |         | Dans Trans  | identitional interface.   |
| Rcisco-self-mgmt                        |                       |        | Mattern other -                                                                                                    |         | nam type    | tube                      |
| Rcisco-table-map                        |                       |        |                                                                                                    |         |             | -                         |
| Rcisco-virtual-service                  |                       |        | Heet 172.16.167.178 Port 830                                                                                                    | 1       | NCCESS      | reed-write                |
| * R common-mpis-static                  |                       |        | Nummer Colorest                                                                                                    | P       | Presence    |                           |
| Ried-differv-classifier                 |                       |        | Cisco1                                                                                                    | K       | Key         |                           |
| Ried-diffserv-policy                    |                       |        |                                                                                                    |         | Mandatory   | tive                      |
| Rietf-interfaces                        |                       |        | NetConf      RestConf     Rec     Scrut     Capa                                                                                                    | sitie r | Default     |                           |
| * Enterfaces                            |                       |        | Faradas County                                                                                                    | 2       |             | 1.4.1.4.1                 |
| * 💳 Interface                           |                       |        |                                                                                                    |         | Path        | lett-interfaces/          |
| <i>₽</i> name                           | GigabitEthernet1/0/16 |        | <pre>crpc-repry message-id="urnivelingiesedeasedease".exect-read-representation<br/>inter-reprised interference.com/interference.com/interference.</pre> | larJ-   |             | hope -                    |
| description                             |                       | (      | <pre>while inc="Gitletf:parama:while in incoord:base:1.0"&gt;</pre>                                                                                                    |         |             |                           |
| 🔎 type                                  | lana?tethemetCsmacd   | 1      | «/rpc-reply»                                                                                                    |         | Description | The type of the           |
| enabled                                 | false                 |        |                                                                                                    |         |             | incerta ca.               |
| Ink-up-down-trap-enable                 |                       |        |                                                                                                    |         |             | When an interface entry   |
| * 🏝 interfaces-state                    |                       |        |                                                                                                    |         |             | is created, a server      |
| Rietf-key-chain                         |                       | 1      |                                                                                                    |         |             | MAY                       |
| Rietl-netconf-monitoring                |                       |        |                                                                                                    |         |             | initialize the type leaf  |
| Ried-routing                            |                       |        | $\frown$                                                                                                    |         |             | with a valid value, e.g., |
|                                         |                       |        |                                                                                                    |         |             | if it                     |

**Dica**: quando você não tiver certeza sobre qual pode ser o formato correto dos Valores do Explorer, a configuração existente pode ser examinada antes de tentar fazer uma alteração em seus parâmetros. Isso pode ser feito com a operação **get-config** (Oper) como mostrado.

| ← C O localhost:8088/static/Yang | Explorer.html             |            |                                                                                                    |                               |              |                           |                   |             | \$ <u>2</u>               |
|----------------------------------|---------------------------|------------|----------------------------------------------------------------------------------------------------|-------------------------------|--------------|---------------------------|-------------------|-------------|---------------------------|
| Yang Explorer 0.6.0 (Beta)       |                           |            |                                                                                                    |                               |              |                           | O Help            | Marin Marin | 🗊 Refresh 🛛 🛓 guest       |
| Explorer Gratch                  | Values                    | Oper       | Build C                                                                                                    | Collections   Manage N        | fodiels      |                           |                   | * Property  | Value                     |
| Rcisco-process-cpu               |                           |            | Operations 0                                                                                                    | Device Settings               |              |                           |                   | Name        | interface                 |
| Rcisco-process-memory            |                           |            |                                                                                                    |                               |              |                           |                   | Node Type   | lat                       |
| Rcisco-pw                        |                           |            | Profile                                                                                                    |                               | Create dev   | ice profile               |                   | Park Torre  |                           |
| Rcisco-self-mgmt                 |                           |            | Platform                                                                                                    | other                         |              |                           |                   | Deta Type   |                           |
| Rcisco-table-map                 |                           |            |                                                                                                    |                               | -            |                           |                   | Access      | read-write                |
| Rcisco-virtual-service           |                           |            | Hest                                                                                                    | 172.16.167.178                | Port 830     | ST 1                      |                   | Presence    |                           |
| Rcommon-mpls-static              |                           |            | (Barrense)                                                                                                    | circot                        | Password     | riseat                    |                   | Key         |                           |
| Rietf-diffeerv-classifier        |                           | -          | Username                                                                                                    | caco1                         |              | 08001                     |                   | Mandatory   |                           |
| Rietf-diffserv-policy            |                           |            |                                                                                                    |                               | 1            | -                         |                   | Parlanti    |                           |
| Rietf-interfaces                 |                           |            | <ul> <li>NetCon</li> </ul>                                                                                                    | f 🔿 RestConf                  |              | RFC For                   | ct Capabilitie    | Desour      |                           |
| * Tinterfaces                    | -                         |            | Enverteen C                                                                                                    | Console                       | 6            |                           |                   | Path        | ietf-interfaces/          |
| * - interface                    | <get-config></get-config> | 1          | [ second ] .                                                                                                    | in the state of the           | A            |                           | and been to be    | anne ann    | interfaces/interface      |
| Prame                            | GigabitEthernet1/0/16     |            | <pre><ipc <jet-conf<="" measag="" pre=""></ipc></pre>                                                                           | ilg>                          | - arniaerrip | A1 876   X714   0.0   190 | CONTINUES 0011110 | Description | The list of configured    |
| description                      |                           |            | <pre><poucce <punp<="" pre=""></poucce></pre>                                                                                   | iing/%                        |              |                           |                   |             | interfaces on the         |
| 🔎 type                           |                           |            | <fsiter< td=""><td><ul> <li>4.90</li> </ul></td><td></td><td></td><td></td><td></td><td>device.</td></fsiter<>                  | <ul> <li>4.90</li> </ul>      |              |                           |                   |             | device.                   |
| enabled .                        |                           |            | <iste<br>sin</iste<br>                                                                                                    | irfaces mina-*ur<br>iterface> | miletfiparam | erxeslineryang ti         | etf-interfaces'   |             | The operational state of  |
| Ink-up-down-trap-enable          | -                         | -          | 1</td <td>name&gt;GigabitEthe</td> <td>rnet1/0/164/</td> <td>cana's</td> <td></td> <td></td> <td>an interface is available</td> | name>GigabitEthe              | rnet1/0/164/ | cana's                    |                   |             | an interface is available |
| ► 🊰 interfaces-state             | -                         |            | 185</td <td>erfaces&gt;</td> <td></td> <td></td> <td></td> <td></td> <td>in the</td>                                            | erfaces>                      |              |                           |                   |             | in the                    |
| Rietf-key-chain                  |                           |            | <td>it Lg&gt;</td> <td></td> <td></td> <td></td> <td></td> <td>/interfaces-state/</td>                                          | it Lg>                        |              |                           |                   |             | /interfaces-state/        |
| Ried-netconf-monitoring          |                           |            |                                                                                                    |                               |              |                           |                   |             | interface list, If the    |
| Rief-routing                     |                           | -          |                                                                                                    |                               |              |                           |                   |             | configuration of a        |
|                                  |                           |            | Cuture .                                                                                                    |                               |              |                           |                   |             | system-controlled         |
| Conte Oper                       | + Add - Dele              | te C Reset | Custom                                                                                                    | RIPL RIPL                     | Save         | Clear                     | Ciepy             |             | interface cannot be       |

Quando **Run** é selecionado para enviar a mensagem RPC ao Catalyst 3850, o Catalyst 3850 responde com a configuração de interface formatada YANG, que mostra que o tipo de interface é ianaift:ethernetCsmacd.

| Yang Explorer 0.6.0 (Beta)              |                           |      | O Help                                                                                                    | Marin -     | C Refresh                 |
|-----------------------------------------|---------------------------|------|----------------------------------------------------------------------------------------------------|-------------|---------------------------|
| Explorer Franch                         | Values                    | Oper | Counting During Entropy                                                                                                    | Property    | Value                     |
| <ul> <li>Rcisco-process-cpu</li> </ul>  |                           | 4    | character Trance Secular                                                                                                    | Name        | interface.                |
| Rcisco-process-memory                   |                           |      | Profile Create device profile                                                                                                    | Node Type   | list                      |
| ► Ricisco-pw                            |                           |      |                                                                                                    | Data Tuno   |                           |
| Rcisco-self-mgmt                        |                           |      | Platform Other -                                                                                                    | Dela type   |                           |
| Rcisco-table-map                        |                           |      | Heat 172.16.167.178 Port 830                                                                                                    | Access      | read-write                |
| Rcisco-virtuel-service                  |                           |      |                                                                                                    | Presence    |                           |
| Rcommon-mpis-static                     |                           |      | Username ciscol Paseword ciscol                                                                                                    | Key         |                           |
| Ried-diffserv-classifier                |                           | -    |                                                                                                    | Mandatory   |                           |
| * Rietf-diffserv-policy                 |                           |      |                                                                                                    | Conferma    |                           |
| * Ried-interfaces                       |                           |      | NetConf RestConf     RestConf     RestC | Destaut     | and the second second     |
| T C interfaces                          |                           |      | Entroding Console                                                                                                    | Path        | letf-interfaces/          |
| * 🛶 interface                           | <get-config></get-config> |      | <pre><rpc-reply <="" message-id="urn:uuid:832c3b3c-71fe-4e63-6bf4-6ec981131991" pre=""></rpc-reply></pre>                                                                                                    | 1           | interfaces/interface      |
| ≫ name                                  | GigabitEthemet1/0/16      |      | <pre>smins="unrisect:parama:smiins:netconf:base11.0" smins:no="urn:ietf:parama:smlins:netconf:base11.0"&gt;</pre>                                                                                                    | Description | The list of configured    |
| elescription 🖉                          |                           |      | <pre><data> <interfaces xmlns="urn:letf:parama:xml:ns:yang:letf-interfaces"></interfaces></data></pre>                                                                                                    |             | interfaces on the         |
| e type                                  |                           |      | <interface> <compcgiosbitethernet1 0="" 16<="" came=""></compcgiosbitethernet1></interface>                                                                                                    |             | device.                   |
| enabled                                 |                           |      | <pre>(type minsrianaift= un+intfrparamarmlinsryangriana-if-<br/>type"&gt;lanaift:ethernetCamaodc/type&gt;</pre>                                                                                                    |             | The operational state of  |
| Ink-up-down-trap-enable                 |                           | 1    | <enabled>false</enabled>                                                                                                    |             | an interface is available |
| * 🗗 interfaces-state                    |                           |      | <pre><ipv6 wmlns="urn:letf:parame:wml:ne:yang:letf-ip"></ipv6></pre>                                                                                                    |             | in the                    |
| Ried-key-chain                          |                           |      |                                                                                                    |             | /interfaces-state/        |
| Kied-netconf-monitoring                 |                           |      |                                                                                                    |             | interface list. If the    |
| <ul> <li>Ried-routing</li> </ul>        |                           |      |                                                                                                    |             | configuration of a        |
| Carl Carl Carl Carl Carl Carl Carl Carl |                           |      | Custom RPC Run Save Clear Copy                                                                                                    |             | system-controlled         |

### Outros Exemplos de Tipo de Erro RPC

1. Mensagem de Resposta de Erro RPC "Em Uso" (config-locked)

Esta é uma resposta de erro NETCONF para uma solicitação **<edit-config>**. O <error-tag> indica "em uso". A resposta indica que o dispositivo de servidor (Catalyst 3850) NETCONF executando

o armazenamento de dados está bloqueado no momento e que a operação <edit-config> NETCONF não pôde ser executada no momento. Isso não indica um erro na implementação da interface NETCONF. Se um cliente NETCONF tentar uma gravação no armazenamento de dados em execução do NETCONF quando o armazenamento de dados estiver em uso, o cliente receberá essa resposta RPC. O cliente NETCONF pode repetir a mensagem edit-config do NETCONF. Essa resposta pode ser recebida quando o dispositivo estiver executando uma operação interna de "sincronização a partir do dispositivo" para sincronizar o armazenamento de dados em execução NETCONF com a configuração IOSd do dispositivo.

Resposta NETCONF do servidor (Catalyst 3850) para o cliente (Plataforma de gerenciamento centralizado (Laptop)).

2. Mensagem de Resposta de Erro RPC "Dados Ausentes"

Neste exemplo, um **<edit-config>** RPC foi enviado para o Catalyst 3850 para uma interface de loopback que não estava configurada. Um erro foi retornado, pois você não pode configurar uma interface que não existe no Catalyst 3850.

#### 3. Mensagem de Resposta de Erro RPC de Modelo de Dados Ausente

Se for feita uma solicitação para um modelo de dados que não existe no Catalyst 3850 ou uma solicitação for feita para uma folha que não está implementada em um modelo de dados, o Servidor (Catalyst 3850) responderá com uma resposta de dados vazia. Este é um comportamento esperado.

**Dica**: use a funcionalidade de recursos NETCONF para determinar quais modelos de dados são suportados pelo software Catalyst. Consulte a seção 2. de Configuração da plataforma de gerenciamento centralizado (laptop).

<?xml version="1.0" encoding="utf-8"?> <data xmlns="urn:ietf:params:xml:ns:netconf:base:1.0"/>

#### 4. Mensagem de Resposta de Erro RPC de "Valor Inválido"

Em alguns casos, uma mensagem NETCONF pode conter conteúdo que é válido com base nos modelos de dados YANG; no entanto, o dispositivo (Catalyst 3850) não é capaz de implementar o que é solicitado. Quando a interface NETCONF no Catalyst 3850 envia configurações ao IOSd que o IOSd não pode aplicar com êxito, uma resposta de erro RPC específica é retornada ao cliente NETCONF.

Neste exemplo, um valor inválido de logging buffered de falso é enviado na mensagem RPC ao Catalyst 3850. O error-tag na resposta do Catalyst 3850 indica um valor inválido. A mensagem de erro indica que o analisador do Catalyst 3850 IOS não foi capaz de configurar o nível de gravidade de registro armazenado em buffer como falso, já que este não é um valor válido.

#### Sobre esta tradução

A Cisco traduziu este documento com a ajuda de tecnologias de tradução automática e humana para oferecer conteúdo de suporte aos seus usuários no seu próprio idioma, independentemente da localização.

Observe que mesmo a melhor tradução automática não será tão precisa quanto as realizadas por um tradutor profissional.

A Cisco Systems, Inc. não se responsabiliza pela precisão destas traduções e recomenda que o documento original em inglês (link fornecido) seja sempre consultado.